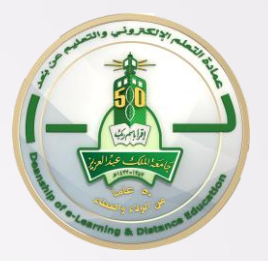

وحدة التدريب عمادة التعلم الإلكتروني والتعليم عن بعد

## الفصول الافتراضية (Blackboard Collaborate) Blackboard Collaborate

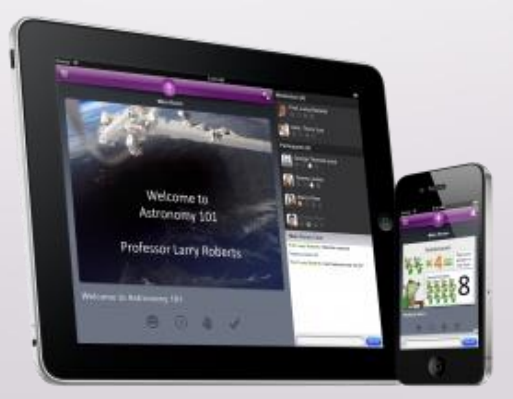

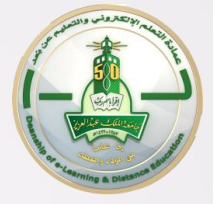

#### نقاط العرض

- مقدمة وتوفير المصادر
- طريقة الدخول للفصول الافتراضية من خلال المقرر
  - انشاء الجلسة
  - الدخول للجلسة (الفصل الافتراضي)
  - التعرف على الواجهة الرئيسية للفصل الافتراضي
    - ضبط اعدادات الصوت
      - تسجيل الجلسة
    - أدوات عرض المادة العلمية
      - تحميل المحتوى
    - لوحة المعلومات (السبورة)
      - مشاركة التطبيقات
        - جولة الويب
      - أدوات التفاعل والأذونات
      - تسجيل وإغلاق الجلسة

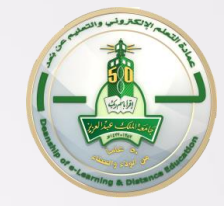

#### ما هو الفصل الالكتروني Bb Collaborate

 عمنحك برنامج البلاكبورد التعاوني Blackboard Collaborate الدعم اللازم الذي تحتاجه في بيئة الفصل الافتراضي من خلال توفير لوح الكتابة التفاعلي وخواص المشاركة في تطبيقات سطح المكتب والوسائط و الغرف الجانبية و تسجيل المحاضرات أو الدورات

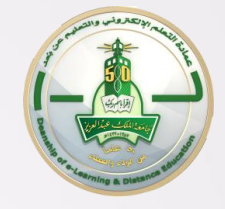

#### خطوات التهيئة لاستخدام الفصل الافتراضي

- اعداد بيئة مريحة وهادئة مناسبة لبدء المحاضرة من خلال الفصل الافتراضي
   الاتصال بالإنترنت.
  - تحميل مشغل البيئة الافتراضية للمرة الأولى.
  - الدخول على بيئة الفصل الافتراضي باستخدام الجوجل كروم
  - توفير "سماعات" و "ميكرفون" مناسبة الجودة للمشاركة في المحاضرة من خلال الفصل الافتراضي وتجنب استخدام
  - استخدام معالج إعداد الصوت للتأكد من أن الصوت يعمل بشكل صحيح قبل البدء في المحاضرة.
- تذكر أن تشغيل التطبيقات الأخرى على جهاز الكمبيوتر الخاص بك يمكن أن يبطئ اتصال الإنترنت خلال المشاركة في جلسة الفصل الافتراضي.

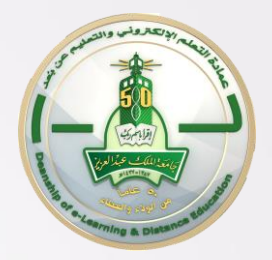

# الوصول إلى الفصل الافتراضي من خلال نظام Blackboard

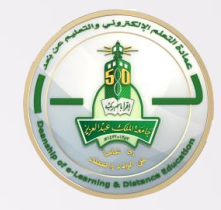

#### الوصول باستخدام الحساب الرسمي

#### يمكنك الوصول إلى الفصل الافتراضي الرسمي من خلال:

الدخول إلى الموقع المباشـر لجامعة الملك عبد العزيز> الخدمات الإلكترونية> الدخول الموحد

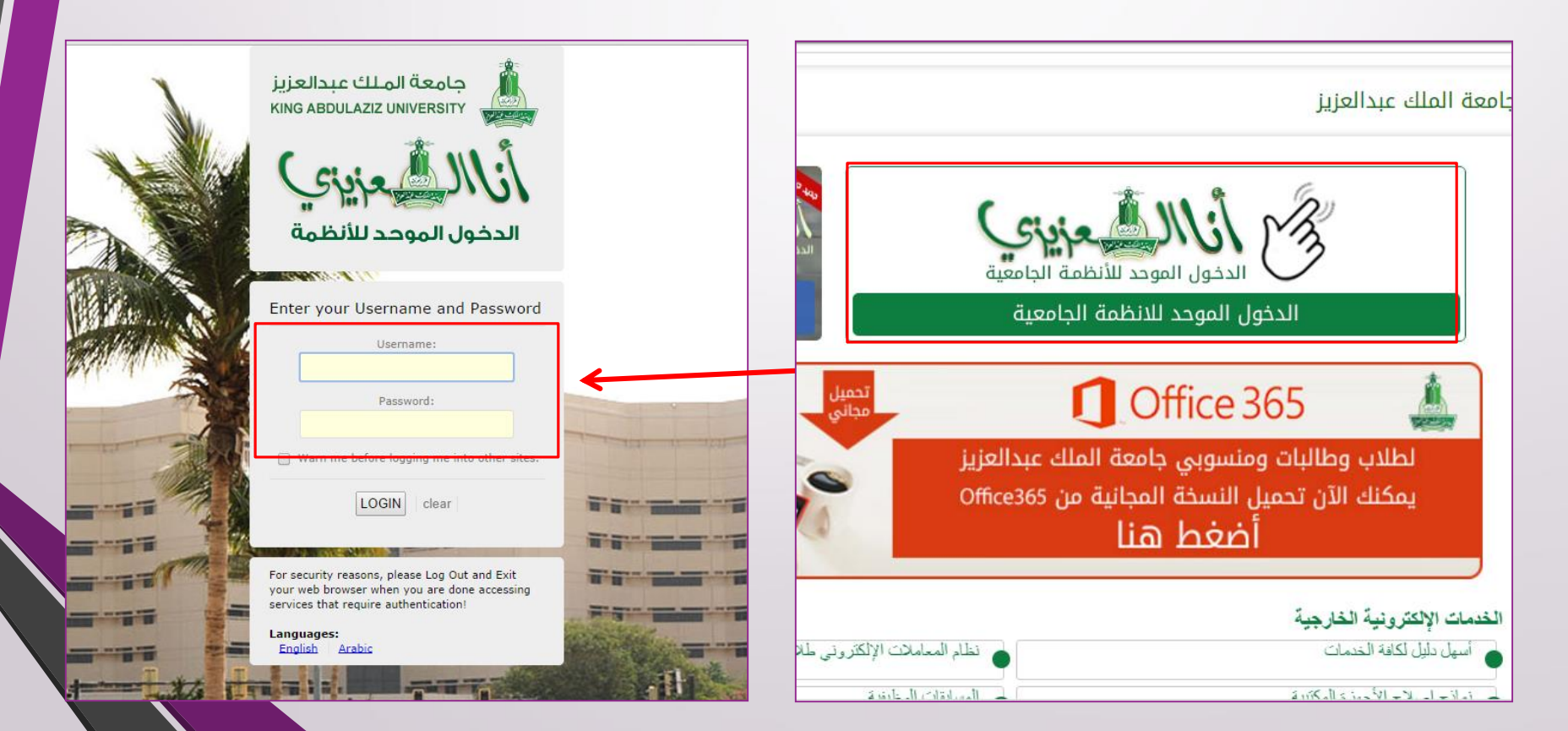

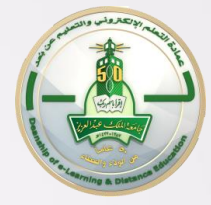

المصادر التعليمية

|                                                     | جامعة الملك عبدالعزيز<br>عمادة التعلم الالكتروني والتعليم عن بُعد<br>المفعة الرئيسية المتررات الدراسية دروس تطبيبة                                                                                                    |                                                                                        |
|-----------------------------------------------------|----------------------------------------------------------------------------------------------------|----------------------------------------------------------------------------------------|
| مهادى                                               | Mobile Learning Update                                                                                                    | رسائل الإعلام                                                                          |
| مەلىي:                                              | الرجاء الانتظار إلى أن يئم تحميل الوحدة                                                                                                    | لم يتم نشر أي رسائل إعلام للجامعة في أخر 7<br>روم                                      |
| لا توجد مهام متوقعة.                                | Google Search the Web                                                                                                    | Training Course<br>> الاختبار الذي تو نثره<br>> الواجب الاول<br>الفزيد من رسال الإعلام |
| !You are not a student or instructor in any courses | Help Center News                                                                                                    | أبوت                                                                                   |
|                                                     | لتشغيل الفصول الاقتراضية من خاتل اجهزة الملك التي تحمل الاصدار التلي وما بعده 10.8.4<br>ولحل هذه المشكلة برجي <u>الضعط هنا</u><br>Blackboard Collaborate Launcher - Help: Launching web conferencing on Mac OS X<br>10.8.4 or later using a JNLP file to solve it please <u>click here</u> | رسائل إعادم<br>التقويم<br>التقدير ات الخاصة بي<br>إرسال بريد إلكتروني                  |
|                                                     | <br>عند تشغيل رابط القصل الافتراضي وظهور. خطأ انتاء تحميل الجلسه(Application Error) يجب انباع الخطوات التاليه:                                                                                                    | يوسى برده بسروى<br>دليل المستخد <mark>م</mark><br>دفتر العارين                         |

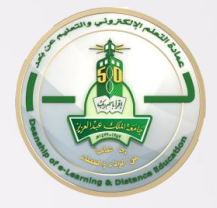

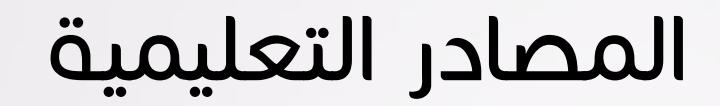

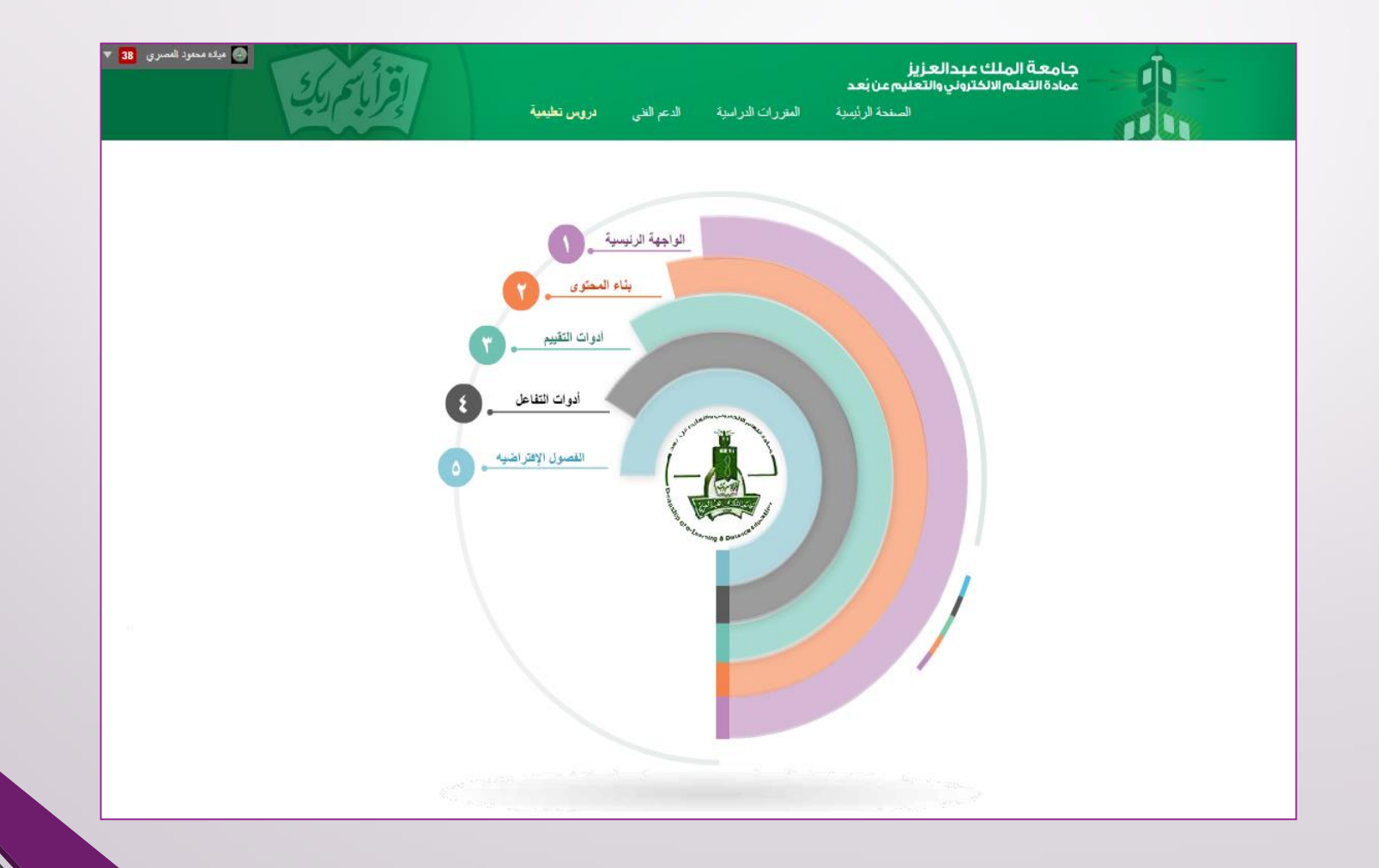

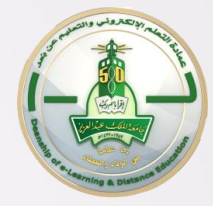

#### الدخول إلى المقرر الدراسي

| جامعة الملك عبدالعزيز<br>عمادة التعلم الالكتروني والتعليم عن بعد<br>الصفحة الرئيسية المتررات الاراسية لروس تطبيبية |                                                                                                    |                                                                              |  |  |  |  |
|----------------------------------------------------------------------------------------------------|----------------------------------------------------------------------------------------------------|------------------------------------------------------------------------------|--|--|--|--|
| مهشي                                                                                                    | Mobile Learning Update                                                                                                    | رسائل الإعلام                                                                |  |  |  |  |
| مىلەن:                                                                                                    | الرجاء الانتظار إلى أن يتم تحفيل الوحلة                                                                                                    | لم يتم نشر أي رسائل إعلام للجامعة في أخر 7                                   |  |  |  |  |
| لا توجد مهام متوقعة.                                                                                               | Google Search the Web                                                                                                    | تعني<br>> الانتشار الذي تم نشره<br>> الواجب الاول<br>العزيد من رسال الإعلام→ |  |  |  |  |
| !You are not a student or instructor in any courses                                                                | Help Center News                                                                                                    | يوات                                                                         |  |  |  |  |
|                                                                                                    | لتشغيل الفصول الافتراضية من خلال اجهزة الماك الذي تحمل الاصدار التللي وما بعده 10.8.4<br>ولحل هذه المشكلة برجي ا <u>لمتبخط هنا</u>                    | رسائل إعاثم<br>التقويم                                                       |  |  |  |  |
|                                                                                                    | Blackboard Collaborate Launcher - Help: Launching web conferencing on Mac OS X 10.8.4 or later using a JNLP file to solve it please <u>click here</u> | المهام<br>التقديرات الخاصة بي                                                |  |  |  |  |
|                                                                                                    | <br>حند تسّعيل رابط الفصل الاقتر اضي وظهور. خطأ انتاء تحميل الجلسه(Application Error) يجب اتباع الغطوات التاليه:                                      | إر سال بريد إلكتروني<br>دليل المستخدم<br>                                    |  |  |  |  |

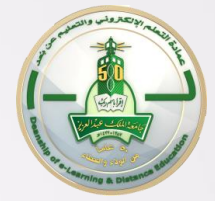

#### المقررات الدراسية

| ا ۵ امرزونی ۲۰ ال ک<br>ال ۲۰ مرزونی ۲۰ ال ک<br>ال ۲۰۰۰ |                             |                                               | الدعم الفنى الدروس التعليمية                                              | ممؤرل النظام | المقررات الدرامية                                            | الصفحة الرئيسية                                                                             |                                                                                                    |
|--------------------------------------------------------|-----------------------------|-----------------------------------------------|---------------------------------------------------------------------------|--------------|--------------------------------------------------------------|---------------------------------------------------------------------------------------------|----------------------------------------------------------------------------------------------------|
|                                                        | مشاكل الشعب بنظام<br>الأودس | للالله<br>Student) غياب الطلاب<br>(Attendance | حمور و<br>حمور و<br>(Attendance)غیاب(Attendance)<br>آیشاء محاضرات تعویضیة |              | لىلكى: مېلد<br>; رانبه لحربى: ندى<br>; عاملىق قىلل; عبدالاله | Ran; أحاثم السومحي; انوره ا<br>إ: حذان الاحمدي: ولاء الحيشو<br>تذا عبدالله الخيال; مها غاصب | قئىمة المۇرات الغراسية<br>لىغتررك لدراسية للتى تقوم بز مدرس<br>مەرس: لىغرىمى (Training Course: aalmarzouqi Training Course)<br>مەرس: بىلان مەھد مىلارونۇنى<br>لىغتررك لدراسية للتى تقوم بز طللى<br>لىغتررك لدراسية للتى تقوم بز طللى<br>مەرس: بىلان مەھد مىلارى<br>(بالاغتىرات الإلكترونية)<br>مەرس: ولام عۇلىي<br>مەرلىرى: المەمدىغارى (بالاغترونية) لىغتلى<br>مەرسى: مەلدىغارى، نولام مىلكى، مىلاد لىمورى، لىباء باجارت، ئولانى جىغلى<br>مەرسى: مەلدىغانى، مىلاد لىمانى، مىلاد لىمورى، لىباء باجارت، ئولانى خولانى مەتلىزى |
|                                                        |                             |                                               |                                                                           |              |                                                              |                                                                                             | يريشة عمل حصر خدمك العملة:<br>مدرس: حسين الترني: خلا رئيد العمر:<br>قاموس المرافقات                                                                                                    |

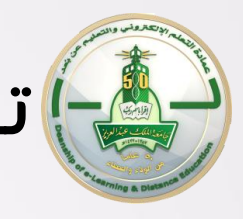

#### تطبيق – الدخول إلى النظام واختيار المقرر

#### قومي بالدخول إلى النظام ثم اختاري المقرر الدراسي بإتباع الخطوات التالية:

- الدخول على النظام
- الذهاب إلى رابط المقررات الدراسية
- اختيار المقرر الدراسي أو الشعبة التي من ستقدم لها المحاضرة

موقع الجامعة >> الخدمات الالكترونية >> نظام إدارة التعلم Blackboardالالكتروني

الواجهة الرئيسية للنظام >> المقررات الدراسية

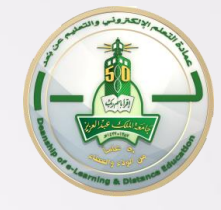

#### الوصول إلى الفصل الافتراضي

<u>المكانك الدخول على الفصل الافتراضي من خلال:</u>

1. رابط الفصول الافتراضي من القائمة الجانبية للمقرر الدراسـي

|                                    |                                                                     | <b>A</b> | Online Training Sessions 🔻          |
|------------------------------------|---------------------------------------------------------------------|----------|-------------------------------------|
|                                    | الصفحة الرئيسية للجلسات الالكترونية 🛇                               |          | الصفحة الرئيسية للجلسات الالكثرونية |
|                                    | the Holes of t                                                      | 1.       | ابدأ هنا 🔳                          |
|                                    | إضافة وحدة نمطية للمقرر الدراسي                                     |          | نبذة عن الجلسات                     |
|                                    |                                                                     |          | مواعيد الجلسات 🛄                    |
| ▼ المهام                           | رسائل الإعلام                                                       |          | ارئىادات الجلسات 🏢                  |
| تحرير إعدادات الإعلام              | لم يتم نشر أي رسائل إعلام مقرر دراسـي أو منتدى مجموعة في آخر 7 يوم. |          | مصادر الجلسات 🔳                     |
| المهام التي تباورت تاريخ الاستعقاق | المزيد من رسائل الإعلام→                                            | 1.       |                                     |
| كافة العاصر (0)                    |                                                                     |          | لوحة المناقتات                      |
|                                    | 🔻 مهاميَ                                                            |          | الفصول الافتراضية                   |
| المهام المطلوب ادارها              | . Lalea                                                             | -        | رسائل المقرر                        |
| حدد التاريخ. 05/14/2014 🔳 السال    | Online Training Sessions                                            | 1        | التقريم                             |
| اليوم (0)                          | TEST OF TASK                                                        | 4        | أتواث                               |
| لا تشديء مساعد                     |                                                                     | -        |                                     |
| فذا الأسبوع (0)                    | المزيد من المهام                                                    | -        | تواصل معنا                          |

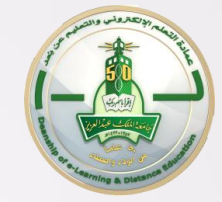

#### الوصول إلى الفصل الافتراضي

2. أو من خلال لوحة التحكم >> أدوات المقرر الدراسي >> Blackboard Collaborate

|                               | الصفحة الرئيسية للجلسات الالكترونية 🛇                               | رة المقرر الدراسي                                                                                                    | 141 |
|-------------------------------|---------------------------------------------------------------------|----------------------------------------------------------------------------------------------------|-----|
|                               |                                                                     | لوحة التحكم                                                                                                    | -   |
|                               | إضباقة وحدة تمطية للمتزرر الدراسي                                   | Content Collection                                                                                                    |     |
| المهام 🔻                      | <br>رسائل الاعلام                                                   | أدوات المقرر الدراسي<br>Blackboard Collaborate                                                                                                    | •   |
| تحرير إعدا                    | لم يتم نشر أي رسائل إعلام مقرر دراسـي أو منتدى مجموعة في آخر 7 يوم. | بداره اساريخ<br>إرسال بريد إلكتروني<br>الأهداف                                                                                                    |     |
| المهام التي تج<br>كافة العناه | المزيد من رسائل الإعلام←                                            | الإنجازات<br>الاختبارات والاستطلاعات ومغازن الأسئلة<br>القواعد<br>المدينات                                                                                     |     |
| المهام المطلق                 | 🔻 مهامي                                                             | المان من المان من المان من المان من المان من المان من المان من المان من المان من المان مان من المان مان مان ما<br>مريد مان مان مان مان مان مان مان مان مان مان |     |
| حدد التاريخ:<br>اليوم (0)     | مهامی:<br>Online Training Sessions:                                 | العزيم المعرز التراسي<br>جهات الاتصال<br>رسائل الإعلام                                                                                                    |     |
| <u>ڪًا (0)</u>                | TEST OF TASK                                                        | رسائل المغرر الدراسي<br>قائمة اختبار الترافق مع Mobile<br>قائمة المصطلحات<br>ا مقالية المصطلحات                                                                |     |
| هذا الاسيو<br>قي المستق       |                                                                     | ىرىچە اللەكتىك<br>مۇاقى Wiki                                                                                                    |     |
|                               | العديد                                                              | القيرم >                                                                                                    | •   |
|                               | الإجراءات 😻 تحرير إعدادات الإعلام                                   | مركز التديرات                                                                                                    | •   |
| 💌 تتبيهات                     | المحتوى (3)                                                         | المستخدمون والمجمو عات                                                                                                    | •   |

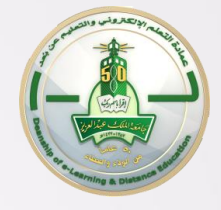

#### واجهة إدارة الفصل اللفتراضي

- 1. لإنشاء جلسة افتراضية
  - 2. لعرض الجلسات
    - المسجلة
  - 3. للدخول على جلسة

افتراضية مجدولة

| ك عبدالعزيز<br>الكتروني والتعليم عن بُعد<br>المندة الرئيسية العقررات التراسية الدعم الذي دروس تطبيبة | جامعة الملا<br>عمادةالتعلم ال                                                                                                    |
|----------------------------------------------------------------------------------------------------|----------------------------------------------------------------------------------------------------|
|                                                                                                    | Blackboard Collaborate 😒 🏫                                                                                                    |
| Blackboard C                                                                                         | Collaborate                                                                                                    |
|                                                                                                    | و (00009821_Training_Cours) (و<br>المستدة لرئيسية<br>مطرمات المسترك المرئيسية المسترك المرئيسية المسترك المرئيسية<br>المسترك المرئيسية المسترك المرئيسية المريدان المرئيسية |
| <u>تسجيلات</u><br>تاريخ البد، 09/21/2014 📓 تاريخ الأنتياء 10/20/2014                                 | البمبرعك الجدولة<br>أدوك<br>تطبيب [2]<br>فصرل اقراضية                                                                                                    |
| مكان جدولة<br>الجلسات<br>لا نوجد جلسان مناحة في الإطار الزمني المعدد.                                | بدار: المدرر الدراسي.<br>◄ لوحة لتحكم<br>♦ توات لمقرر الدراسي<br>♦ توات لمقرر الدراسي<br>♦ لتقيم                                                                            |

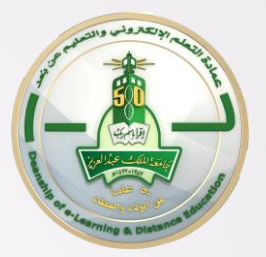

## إنشاء الجلسة الافتراضية

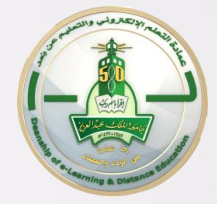

## إنشاء الجلسة اللفتراضية

|                          |                                  |                       | إنشاء جلسة                  |
|--------------------------|----------------------------------|-----------------------|-----------------------------|
|                          |                                  |                       | معلومات الجلسة              |
| ]→_ادخال اسم الجلسة      | Arab                             | ic Training Course v1 | الم جلسة                    |
| →_ادخال وقت الجلسة       | وقت الانتهاء PM 02:15 31/08/2014 | PM 01:15 31/08/2014   | وقت البدء                   |
| َ <b>کما هو ف</b> ي ODUS |                                  | • إيقاف تشغيل         | تكران                       |
|                          |                                  | 15 دقيقة/دقائغ        | الإدخال المبكر للجلسة (     |
|                          |                                  |                       | خيارات الغرقة<br>نوع الجلسة |
|                          |                                  |                       | خيارات الاجتماع عبر الهائف  |

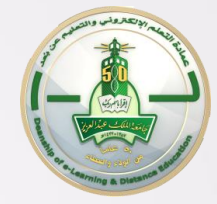

#### إنشاء الجلسة الافتراضية-وقت البداية

| مري عد المعرو المعرو المعرو عد ۲ | الدعم الغي دروس تعليمية          | المقررات الدراسية       | <b>دالعـزيز</b><br>ي والتعليم عن بُعـد<br>الصفحة الرئيسِة | جامعة الملك عبد<br>عمادة التعلم الالكترون               |                                        |
|----------------------------------|----------------------------------|-------------------------|-----------------------------------------------------------|---------------------------------------------------------|----------------------------------------|
| ومنامع التعرير هو: 💽             |                                  |                         |                                                           | نباء جلسة +<br>نباء جلسة +<br>• + + + + + + + + + + + + | 백 < Blackboard Collaborate 💿 🏫         |
|                                  |                                  |                         |                                                           | إنشاء جلسة                                              | 1↓ C ≧ -                               |
|                                  |                                  |                         |                                                           | معلومات الجلسة                                          | e<br>(00009821_Training_Cours<br>(e    |
|                                  | Trainin                          | g_Course_0000           | 9821                                                      | اسم جلسة                                                | لصفحة الرئيسية<br>حلومات 🏢             |
|                                  | وقت الانتهاء AM 09:45 22/09/2014 | AM 07:45 22/09          | 9/2014                                                    | وقت البدء                                               | لمحتوى 🛄                               |
|                                  |                                  | <b>&lt;</b> 2014        | 🖌 سىتمبر 4                                                | تگر ان                                                  | لدفتات                                 |
|                                  |                                  | ناء الخميس الجمعة السبت | الأحد الاثنين الثانثاء الأربع                             | الإدخال المبكر للجلسة (                                 | جەو عات                                |
|                                  |                                  | 6 5 4                   | 3 2 1                                                     |                                                         | یں۔<br>جو داما                         |
|                                  |                                  | 13 12 11                | 10 9 8 7                                                  |                                                         | يول افتر اضبة                          |
|                                  |                                  | 20 19 18                | 17 16 15 14<br>24 23 22 21                                | كيارات الغرفة                                           |                                        |
|                                  |                                  | 21 20 23                | 30 29 28                                                  |                                                         | رة المقرر الدراسي                      |
|                                  |                                  |                         | الوقت                                                     | نوع الجلسة                                              | لوحة التحكم                            |
|                                  |                                  |                         | AM 07:45<br>ساعة                                          |                                                         |                                        |
|                                  |                                  |                         | دقيقة                                                     | خيارات الاجتماع عبر الها                                | أدوات المقرر الدراسي                   |
|                                  |                                  | الآن                    | 2                                                         |                                                         | التقييم                                |
|                                  |                                  |                         |                                                           | سمات الغرفة                                             | مركز العبرات<br>المستخدمون والمحمو عات |
|                                  |                                  |                         |                                                           |                                                         | التغصيص →                              |
|                                  |                                  |                         |                                                           | نكامل مركز التقديرات                                    | الحزم والأدوات المساعدة                |
|                                  |                                  |                         |                                                           |                                                         | كطيمات                                 |
|                                  |                                  |                         |                                                           | الأدوار والوصبول                                        |                                        |
|                                  |                                  |                         |                                                           |                                                         |                                        |
|                                  |                                  |                         |                                                           |                                                         | ****                                   |

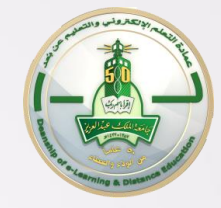

#### إنشاء الجلسة الافتراضية-وقت النهاية

| <ul> <li>٩ يوند ديمود (المسرى 33 ▼</li> </ul> | دروس تطييبة                                                                                           | الدعم الغنى                          | بة المقررات الدراسية            | <b>جامعة الملك عبدالعزيز</b><br>عمادة التعلم الالكتروني والتعليم عن يُعد<br>السندة الرئيب |                                                                                         |
|-----------------------------------------------|----------------------------------------------------------------------------------------------------|--------------------------------------|---------------------------------|-------------------------------------------------------------------------------------------|-----------------------------------------------------------------------------------------|
| ومنع التحرير هو: تتعلق ؟                      |                                                                                                    |                                      |                                 | ست<br>الشاع حاسة                                                                          | <ul> <li>Blackboard Collaborate</li> <li>         1. C = +     </li> </ul>              |
| · · · · · · · · · · · · · · · · · · ·         |                                                                                                    |                                      |                                 | يصار بيسا-<br>معلومات الجلسة                                                              | ★ Training_Cours_00009821<br>e<br>(00009821_Training_Cours<br>(e                        |
|                                               |                                                                                                    | Training_                            | _Course_000098                  | الم جلسة 21                                                                               | الصفحة الرئيسية<br>مطومات 📰<br>المحتدي. 📟                                               |
|                                               | AM 09:45 22/09/2014<br>لا 2014 يتمير 2014<br>اء الأربعاء الخميس الجمعة السبت                          | وقت الانتهاء<br>الأحد الاثنين الثلاث | AM 07:45 22/09/20<br>يفاف تشغيل | وقت البدء<br>نكر ار<br>الإنخال المبكر للجلسة (ع) 15                                       | المذقشات<br>المجموعات                                                                   |
|                                               | 6       5       4       3         13       12       11       10         20       19       18       17 | 2 1<br>9 8 7<br>16 15 14             |                                 | <u>ــــــــــــــــــــــــــــــــــــ</u>                                               | نورك<br>تطبيك ⊠<br>فصول افتراضية                                                        |
|                                               | 27 26 25 24                                                                                           | 23 22 21<br>30 29 28<br>AM 09:45     |                                 | نوع الجلسة                                                                                | بدارة المقرر الدراسي<br>• لوحة التحكم<br>• Content Collection                           |
|                                               |                                                                                                    | <u>ق</u> یته<br>۲                    |                                 | خبارات الاجتماع عبر الهائف                                                                | <ul> <li>دُواتُ المقرر الدراسي</li> <li>التقييم</li> </ul>                              |
|                                               |                                                                                                    | <u>t</u>                             |                                 | سمات الغرفة                                                                               | <ul> <li>◄ مركز التقيرات</li> <li>→ المستخدمون والمجموعات</li> <li>◄ التخصيص</li> </ul> |
|                                               |                                                                                                    |                                      |                                 | تكامل مركز التعيرات                                                                       | <ul> <li>الحزم والأدوات المساعدة</li> <li>تعليمات</li> </ul>                            |
|                                               |                                                                                                    |                                      |                                 | الأدوار والوصول                                                                           |                                                                                         |

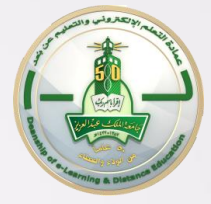

#### إنشاء الجلسة اللفتراضية وقت الدخول المبكر

| جامعة الملك عبدالعزيز<br>عمادة التعلم الالختروني والتعليم عن بُعد<br>السندة الرئيسية المقررات الدراسية الدعم الذي دروس كبليمية                                                                                                    |                                                                     |
|----------------------------------------------------------------------------------------------------|---------------------------------------------------------------------|
| شاه ولسة                                                                                                    | 4 < Blackboard Collaborate 💿 🏫                                      |
| إنشاء جاسة                                                                                                    |                                                                     |
| معلومات الجلسة                                                                                                    | e<br>(00009821_Training_Cours<br>(e                                 |
| ترجلية Training_Course_00009821                                                                                                    | الصفحة الرئيسية<br>معلومات 📰                                        |
| وقت البدء AM 09:45 22/09/2014 وقت الانتهاء AM 07:45 22/09/2014                                                                                                    | المحتوى 🏢                                                           |
| نكرار * يقتد تشغل                                                                                                    | المناقشات<br>المجمو عات                                             |
| الإدخال المبكر للجلسة (j) 15 تقيقة،فلز تج<br>() تقتقرانان:                                                                                                    | أدوات                                                               |
| 15 مذهبان من المراجع المراجع المراجع المراجع المراجع المراجع المراجع المراجع المراجع المراجع المراجع المراجع ال<br>15 مذهبا من المراجع المراجع المراجع المراجع المراجع المراجع المراجع المراجع المراجع المراجع المراجع المراجع الم<br>15 م المراجع المراجع المراجع المراجع المراجع المراجع المراجع المراجع المراجع المراجع المراجع المراجع المراجع الم | تطيمات ⊠<br>فالاقانية                                               |
| خيارات الفرقة ــــــــــــــــــــــــــــــ                                                                                                    | فصون افتر اصليه                                                     |
|                                                                                                    | إدارة المقرر الدراسي                                                |
| نوع الجلسة                                                                                                    | ◄ لوحة التحكم                                                       |
|                                                                                                    | <ul> <li>Content Collection</li> <li>أدوات العقر الدراسي</li> </ul> |
| خبارات الاجتماع عبر الهقف                                                                                                    | پ التقييم → -                                                       |
|                                                                                                    | مركز التقديرات                                                      |
| سمت المرقة                                                                                                    | المستخدمون والمجموعات                                               |
|                                                                                                    | التغميس الجذرة الأدرات المساعدة                                     |
| تحمن مرحر سفيرت                                                                                                    | سرم و المراب عليات.<br>الم تعليمات                                  |
| الأدوار والوصبول                                                                                                    |                                                                     |
|                                                                                                    | ****                                                                |
|                                                                                                    | **** *****                                                          |
|                                                                                                    |                                                                     |

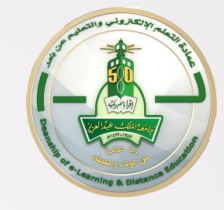

#### إنشاء الجلسة الافتراضية-وقت النهاية

| جامعة الملك عبدالعزيز<br>عمادة التعلم الالكتروني والتعليم عن بُعد<br>السندة الرئيسية المقررات الدراسية الدعم الذي دررس تطبيبة |                                                                  |
|----------------------------------------------------------------------------------------------------|------------------------------------------------------------------|
| ومنع التعرير هو: التعلق                                                                                                    | Blackboard Collaborate 💿 🏫                                       |
| تجاج: تم إنشاء الجلسة بنجاح                                                                                                   | ti C 🗎 🕂 +                                                       |
| Blackboard Collaborate                                                                                                    | ★ Training_Cours_00009821<br>e<br>(00009821_Training_Cours<br>(e |
| بدرلة جلسة<br>إنشاء جلسة<br>إنشاء جلسة                                                                                        | الصفحة الرئيسية<br>مطومات III<br>المحترى III                     |
| كبين الإعدادات الاقتراضية                                                                                                    | المناقشات<br>المجمو عات                                          |
| الجلسات المجدولة                                                                                                    | ادوات<br>تطبعات 🛛                                                |
| بحث 🗾 تاريخ البدء (09/22/2014 📓 تاريخ الانتهاء 10/21/2014 📓 التقال                                                            | فصول افرّ اضية                                                   |
|                                                                                                    | إدارة المقرر الدراسي<br>ب الوحة التحكم                           |
| 🗌 مناح <b>لمسم لوظیفي 🛆 تاریخ</b> البده تریخ الانتهاه المنتئ نوع الجلسة                                                       | Content Collection                                               |
| 📄 🛞 من مياده محمود المصري دورة تدريبية AST 09:45:00 2014 ص مياده محمود المصري دورة تدريبية                                    | <ul> <li>ادوات المقرر الدراسي</li> <li>التقسم</li> </ul>         |
|                                                                                                    | مرکز التقدیرات                                                   |
| يتم عرض 1 إلى 1 من 1 عنصرًا إلهار الكل تحرير التصنع                                                                           | المستخدمون والمجموعات                                            |
|                                                                                                    | التغميص                                                          |
| * * * * * * * * * * * * * * * * * * * *                                                                                       | الحزم والأدوات المساعدة                                          |
|                                                                                                    | • تعليمات                                                        |

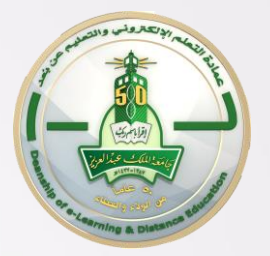

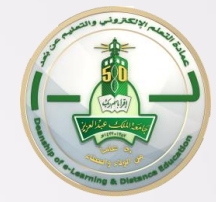

|   | د میں ترابعد ک | المقرر ات الدراميدة | المغمة الأسبة                          |                                                               |
|---|----------------|---------------------|----------------------------------------|---------------------------------------------------------------|
|   | ىروس تعقيقه    |                     | المتلكة الريسية                        |                                                               |
|   |                |                     |                                        | للصيل الغرفة                                                  |
|   |                |                     |                                        |                                                               |
|   |                |                     |                                        | TRC                                                           |
|   |                |                     |                                        | تاريخ البدء<br>11:45 04/09/2014 من                            |
|   |                |                     |                                        | تاريخ الانتياء<br>12:00 04/09/2014 م                          |
|   |                |                     |                                        | انضمام إلى الغرقة                                             |
|   |                | <b>1</b> >          | .Blackboard Collabora                  | لم شكن من فتح الىلف .ollab، فقم بقزيل te Launcher             |
| - |                |                     | ت استكشاف الأخطاء وإصالاحها الخاص بنا. | لِتْ غير قادر على الدخول إلى جلستك؟ الرجاء قراءة موضوع تعليما |
|   |                |                     |                                        |                                                               |
|   |                |                     |                                        |                                                               |

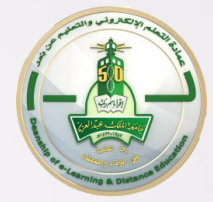

| إقرأباسم                                                                                                    | ,مم عن بُعد<br>المقررات الدراسية دروس تطيعية                                                                                                    | <b>جامعة الملك عبدالعزيز</b><br>عمادة التعلم الالكتوني والتعلي<br>السنمة الرئيسية                                   | Å.                                                                                                    |
|----------------------------------------------------------------------------------------------------|----------------------------------------------------------------------------------------------------|----------------------------------------------------------------------------------------------------|----------------------------------------------------------------------------------------------------|
| مقد المرية<br>مقد الربيد (PIN) الماص (PIN)<br>بالربيد (28088370<br>28928775 (PIN) الماص (PIN)<br>المصي (PIN) الماص (Pin) | Blackboard Collabor: وتتغل السجيات أمرًا بسيقًا ومؤلَّقًا به.<br>Blac على جعل الانضمار إلى الجلسات وتشغيل السجيات أمرًا بسيقًا ومؤلَّقًا به.<br>Blackboard Colli | ate لمي المرة الأولى التي تستخدم فيها<br>Launcher الحصول على<br>Launcher يعل<br>تتزيل Launcher<br>aborate لين منابع | تریخ الیم<br>تریخ الیم<br>11:45 04/09/2014<br>یریخ ۲یتیه<br>12:00 04/09/2014<br>من ه<br>بنا لہ تسکن من فتح الملف ، دقام بقریل -<br>الارلت غیر قابر علی النغرل إلی جلستام؟ الرجاء ق |
|                                                                                                    | Blackboard                                                                                                    | محرفه العرب عول Collaborate Launcher                                                                                |                                                                                                    |

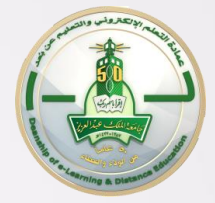

| الما المريد 11 ال                                                                                                    | جامعة الملك عبدالعزيز<br>عمادة التعلم الالكتروني والتعليم عن بُعد<br>المنمة ال يُنِيرَة المزرات الاراسية در وس تشيية |                       |
|----------------------------------------------------------------------------------------------------|----------------------------------------------------------------------------------------------------|-----------------------|
|                                                                                                    | TRCO2                                                                                                    | رسان الإعلام          |
| ستومت العرفة                                                                                                    |                                                                                                    |                       |
| ەتتە ئويىغ 442036088370                                                                                                    | کرچ لید                                                                                                    | محترى للمقرر 📰        |
| رقد الشريف الشعمي (PIN) الفاص 571139139916<br>بالربيط                                                                                                    | 11:45 04/09/2014 عن                                                                                                  | الفصول الافتراضية     |
| 442036088370                                                                                                    | تاريخ 1744<br>+ 12:00.04/09/2014                                                                                     | لوحة المناقشات        |
| د.<br>التحسر (PIN) الدفر. 174408928775                                                                                                    | ها، هذه هي البرة الأولى التي تستحد فيها Blackboard Collaborate?                                                      | لواجبت 🔤              |
|                                                                                                    | القسدواني للغرفة                                                                                                    | الأشطة 🖂              |
|                                                                                                    |                                                                                                    |                       |
|                                                                                                    | الالا المكن من قدر الله. (collab: الاسترابات من محمد Launchor                                                        | رىلان ئىۋرر           |
|                                                                                                    |                                                                                                    | Ja u                  |
|                                                                                                    | فریشتین اسیب د (Windows) او فریته منطق ملب النزین د (Mac OS X).                                                      | 2.5<br>2.5            |
|                                                                                                    | الإزانة، غين قدر، على الدخران إلى جلستله؟ الرجاء ق<br><b>موافق</b>                                                   |                       |
|                                                                                                    |                                                                                                    | ادارة المقرر الدراسي  |
|                                                                                                    |                                                                                                    | الرحة التحكم 🛶        |
| انتظار التحميل                                                                                                    |                                                                                                    | Content Collection    |
|                                                                                                    |                                                                                                    | أنوات المقررر الدراسي |
| حتى يحيهل                                                                                                    |                                                                                                    | ب <u>س</u>            |
|                                                                                                    |                                                                                                    | ) بركز لقيرت          |
| and the second second se |                                                                                                    | المستخدمون والمجموعات |
|                                                                                                    |                                                                                                    | المجموعات             |
|                                                                                                    |                                                                                                    | الستخصون              |
| BlackboardCollabormsi<br>0.5/40.8 MB, 7 mins left meeting (2).collab                                                                                                    |                                                                                                    | Show all downloads ×  |

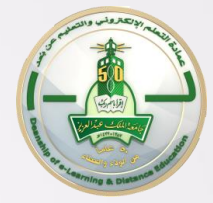

|              | ر عن بُعد                                    | ة الملك عبدالعزيز<br>لتعلم الالكتروني والتعليم                                                                                 | جامع                                        | фе                                                                         |
|--------------|----------------------------------------------|----------------------------------------------------------------------------------------------------|---------------------------------------------|----------------------------------------------------------------------------|
| دروس تعليمية | المقررات الدراسية                            | المنتحة الرئيسية                                                                                                    | 6                                           |                                                                            |
|              | ×                                            | C.i                                                                                                    | فتح ملف - تحذير أمان                        | تفاصيل الغرفة                                                              |
|              | loads\Blackboa                               | انونۍ د<br>ardCollaborateLauncher-Win.msi<br><u>Blackboard Collaborate Inc.</u><br>Windows Installer حزبة                      | هل تريد نستين هذا<br>الناشر:<br>النوع:      | TRC02                                                                      |
|              | C:\Users\0001:<br>إلغاء الأمر                | 5927\Downloads\BlackboardColla<br>تشغیل<br>ج هذا الهلف                                                                         | من:<br>السؤال دومًا قبل فتر                 | تاريخ البدء<br>11:45 04/09/2014 من<br>تاريخ الانتهاء<br>12:00 04/09/2014 م |
|              | ترنت مغيدة، إلا أن<br>ببيوتر. قم بتشغيل<br>2 | ون الطفات التي يتم الحصول عليها من إنا<br>الطفات قد يتسبب في إلحاق الضرر بالكو<br>رين موثوق بهم. <u>ما هي المخاطر المحتملة</u> | یفترض أن تک<br>هذا النوع من<br>برامج من ناش | الضمام إلى الغرفة<br>إذا لم تمكن من فتع الملف .collab، فقم بالزيل r        |

ألازلت غير قادر على الدخول إلى جلستك؟ الرجاء قراءة موضوع تعليمات استكشاف الأخطاء وإصلاحها الخاص بنا.

| نكمل خطوات<br>تنصيب مشغل<br>لفصل الافتراضي                                                                                                    | Blackboard Collaborate Launche<br>Ready to Install<br>The Setup Wizard is ready to begi | In the Blackboard Collaborate Launcher Setup                                                                                                    | to the Blackboard<br>e Launcher Setup |
|----------------------------------------------------------------------------------------------------|-----------------------------------------------------------------------------------------|----------------------------------------------------------------------------------------------------|---------------------------------------|
| Blackboard Collaborate Laun<br>Please wait while the Setur<br>may take several minutes<br>Blackboard Collaborate Launcher Setup<br>Completing the Blackboard<br>Collaborate Launcher Setup<br>Wizard<br>Cick the "Finish" button to exit the Setup Wizard.<br> | borate Launcher Wizard installs Blackboard Collaborate Launcher. This                   | ant to review or change any of your to exit the wizard.          Image: second second | k Next > Cancel                       |

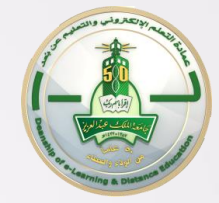

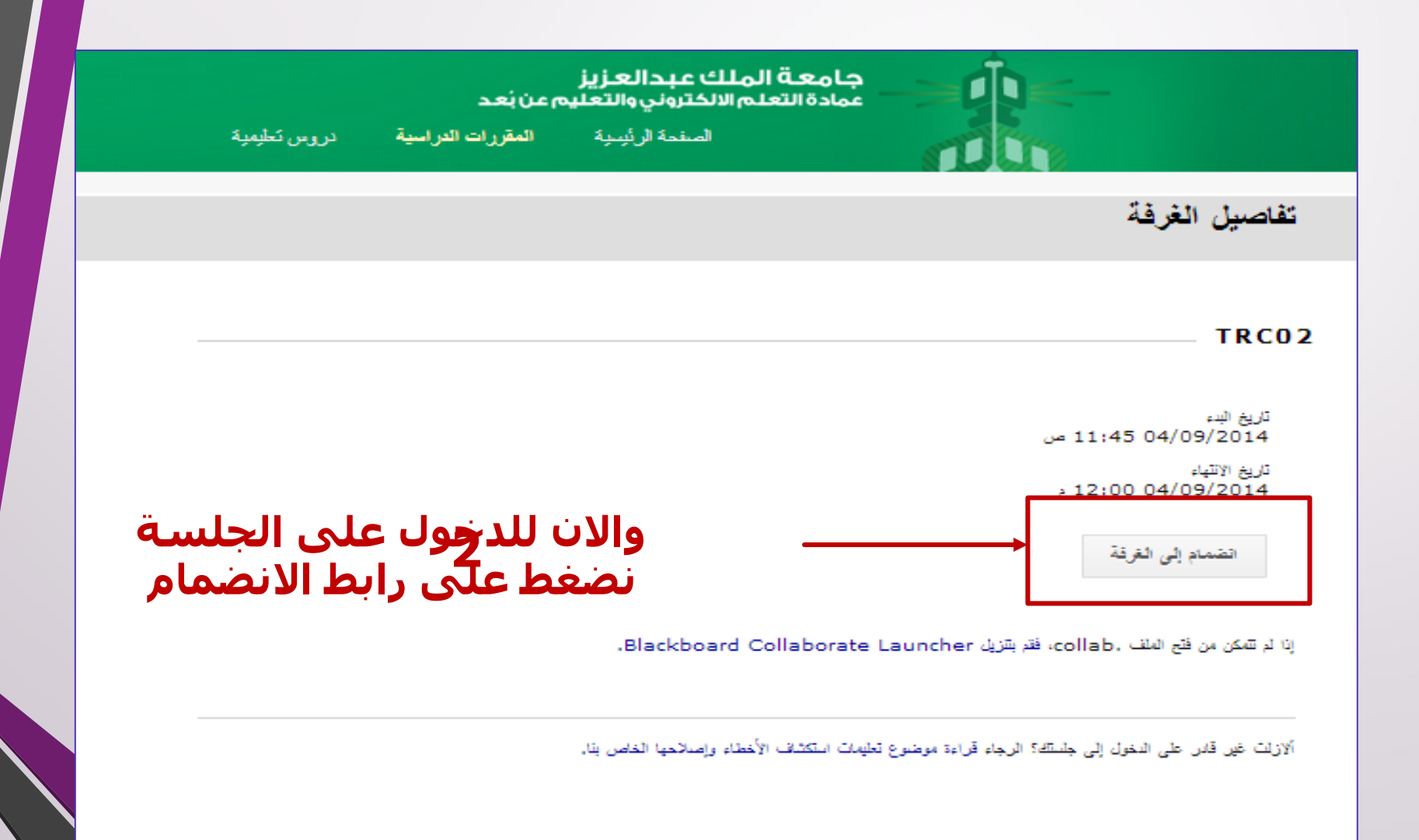

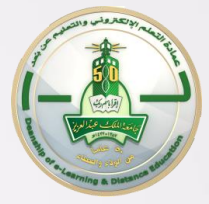

| جامعة الملك عبدالعزيز معاد ما الملك عبدالعزيز عمادة التعلم الاكتروني والتعليم عن بُعد               |                                                |
|----------------------------------------------------------------------------------------------------|------------------------------------------------|
| الصفحة الرئيسية المقررات الدراسية دروس تعليمية                                                      |                                                |
|                                                                                                    | سائل الإعانم                                   |
|                                                                                                    |                                                |
| الضباد الى الغافة                                                                                   | حتوى المقرر 📻                                  |
|                                                                                                    | المراب الأقار المندة                           |
|                                                                                                    | المرق (وللر) لليها                             |
| إذا لم تتمكن من فتح الملف .collab. فقم بتتزيل Blackboard Collaborate Launcher.                      |                                                |
|                                                                                                    |                                                |
|                                                                                                    | تشطه                                           |
| الارتباعين قادر على التحول إلى جنبتك: الرجاء فراءه موضوع تعيَّات استكناف الاحطاء وإصداحها الكاص بك. |                                                |
|                                                                                                    | ائل المقرر                                     |
|                                                                                                    | جاتى                                           |
|                                                                                                    | ت                                              |
|                                                                                                    |                                                |
|                                                                                                    |                                                |
|                                                                                                    | ة المقرر الدراسي                               |
|                                                                                                    | لوحة التحكم                                    |
|                                                                                                    | ← Content Collection                           |
| فغط مرتبن على الملف                                                                                 |                                                |
|                                                                                                    | محتوى /0001592<br>محتوى كافة الدورات التدريبية |
|                                                                                                    | محتوى كافة حلقات تبادل المعلومات               |
|                                                                                                    | محتوى مؤسسة                                    |
|                                                                                                    | +                                              |
|                                                                                                    | Jun                                            |
|                                                                                                    | بحث أساسي 🔰                                    |
|                                                                                                    | 5 (614 T (51                                   |
|                                                                                                    | <ul> <li>meeting (13).collab</li> </ul>        |

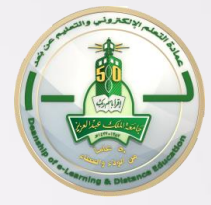

| RUN Edit mode is                                                             |                                                                                               | Room details < B                  | lackboard Collaborate 💿 🏫                                 |
|------------------------------------------------------------------------------|-----------------------------------------------------------------------------------------------|-----------------------------------|-----------------------------------------------------------|
| S .If you did not run Blackboard Coll                                        | llaborate automatically, open the file meeting.collab located in a folder "Downloads" wh      | ich you have to join the session  | 14 C +                                                    |
| - <del>0</del>                                                               | Source research_methods_AR   TRC02 destination is full . To ac                                | cess the detailed log, click here | ♠ (TRC02 (Training Course ▼                               |
| _                                                                            | Statics application                                                                           | Room details                      | Home Page scheduled<br>Information Professor<br>scheduled |
| Information r                                                                | ownloading application.                                                                       | TRC02                             | Information scheduled                                     |
| 442036088370 Tel med                                                         | Name: Blackboard Collaborate                                                                  | Start Date<br>11:45 09/04/2014    | Course Content                                            |
| Number (PIN) pr<br>med                                                       | Publisher: Blackboard Collaborate Location: https://euc1.bbcollab.com//dassroom-applaunch.jar | 12:00 09/04/2014                  | Virtual Classroom<br>Panel discussions                    |
| 442036088370 Telephon<br>174408928775 Personal Identifici<br>Number (PIN) pr | Cancel                                                                                        | To join the room                  | Activities                                                |
| participānts                                                                 | .11 you can not open the file .collab, do download afa                                        | tkboard Collaborate Launcher      | Messages scheduled                                        |
|                                                                              | .Olszlt unable to login to your session? Please read the Help t                               | opic Troubleshooting our own      | My grades<br>Tools                                        |
|                                                                              |                                                                                               |                                   | COURSE ADMINISTRATION                                     |
|                                                                              |                                                                                               |                                   | Control Panel  Content Collection                         |

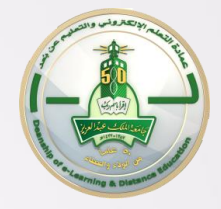

## Blackboard collaborate.

Version 12.0.0.6497-geb7a9c2

| Select connection speed:     |  |  |  |
|------------------------------|--|--|--|
| Wireless (300 Kbps) 🚽        |  |  |  |
| Don't show this dialog again |  |  |  |
| Cancel OK                    |  |  |  |

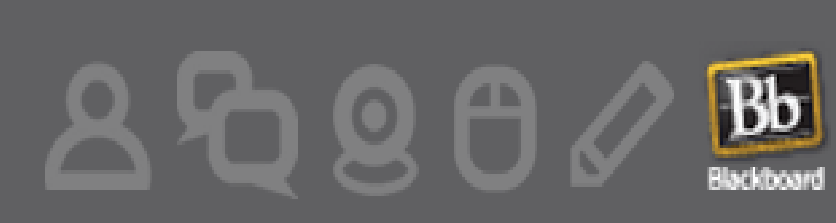

Copyright (c) 2000-2012 by Blackboard Inc, All rights reserved. Blackboard, the Blackboard logo, and Blackboard Collaborate, are trademarks or registered trademarks of Blackboard Inc. or its subsidiaries in the United States and/or other countries. Blackboard products may be covered by one or more of the following U.S. patents: 7,493,396, 7,558,853, 7,816,878.

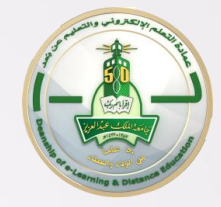

|                                                                                           | Blackboard Collaborate – TRC02 😐 🗵           |
|-------------------------------------------------------------------------------------------|----------------------------------------------|
| تعليمات نافذة أدوات عرض تحرير مك                                                          |                                              |
| الصوت والقيديو 🔹 😻 😒                                                                      | تسجيل تحميل المحتوى 🚯                        |
|                                                                                           | Blackboard                                   |
|                                                                                           | تنكير التسجيل                                |
| ≣- المشاركون ▼                                                                            | لم بيدأ التسجيل، هل تربد بدء التسجيل الآن؟ 🔍 |
| هديل السروحي (00015927) هديل السروحي (00015927)                                           | مدم تذكيري مرة أخري                          |
|                                                                                           |                                              |
| (1) الغرفة الرئيسية (1) 🧏 🏷 🛃 🏷                                                           | إغلاق بدء                                    |
| هديل السروجي (00015927) هديل السروجي (00015927)                                           |                                              |
|                                                                                           |                                              |
|                                                                                           |                                              |
|                                                                                           |                                              |
|                                                                                           |                                              |
| <u>A_</u>                                                                                 |                                              |
|                                                                                           |                                              |
|                                                                                           |                                              |
|                                                                                           |                                              |
|                                                                                           |                                              |
| تم الإشراف عليها المعادلة 🗸 ـــ تم الإشراف عليها المعادلة                                 |                                              |
| الم - ( انضممت إلى الغرفة الرئيسية، (1:11 ص -                                             |                                              |
| تم إيقاف تشغيل إذن المحادثة الخاص بك؛ ومع ذلك -<br>مكانيا ما المحادثة الخاص بك، ومع ذلك - |                                              |
|                                                                                           |                                              |
| <ul> <li>- ( تم تمكين إذن المحادثة الخاص بك، (11:57 ص -</li> </ul>                        |                                              |
|                                                                                           |                                              |
|                                                                                           |                                              |
|                                                                                           |                                              |
| ⊕ <b>-</b>                                                                                |                                              |
| الوسطاء 🕰 الغرفة 🕰                                                                        |                                              |

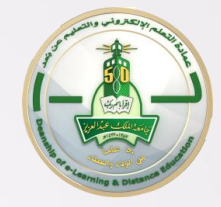

#### تطبيق – انشاء الجلسة والدخول إليها

#### قومي بإنشاء جلسة افتراضية ومن ثم الدخول عليها بإتباع الخطوات التالية:

- الضغط على رابط الفصول الافتراضية من القائمة الجانبية للمقرر الدراسي
- اختيار انشاء جلسة وإدخال اسم الجلسة وتاريخها ثم الضغط على ارسال
  - .3 الضغط على اسم الجلسة المراد دخولها
- 4. الضغط على أيقونة الانضمام إلى الغرفة لتحميل مشغل الغرفة ومن ثم فتحه

#### القائمة الجانبية (الفصول الافتراضية) >> إنشاء جلسة >> ادخال الاسم والتاريخ

اختيار الجلسة >> الانضمام إلى الغرفة >> فتح المشغل الذي تم تحميله

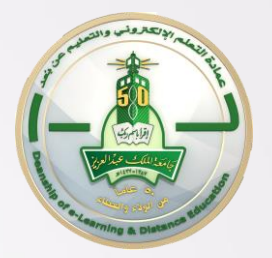

# واجهة الفصل الافتراضي

## واجهة الفصل الافتراضي <sub>ه</sub> لغة الواجهة حسب نظام التشغيل

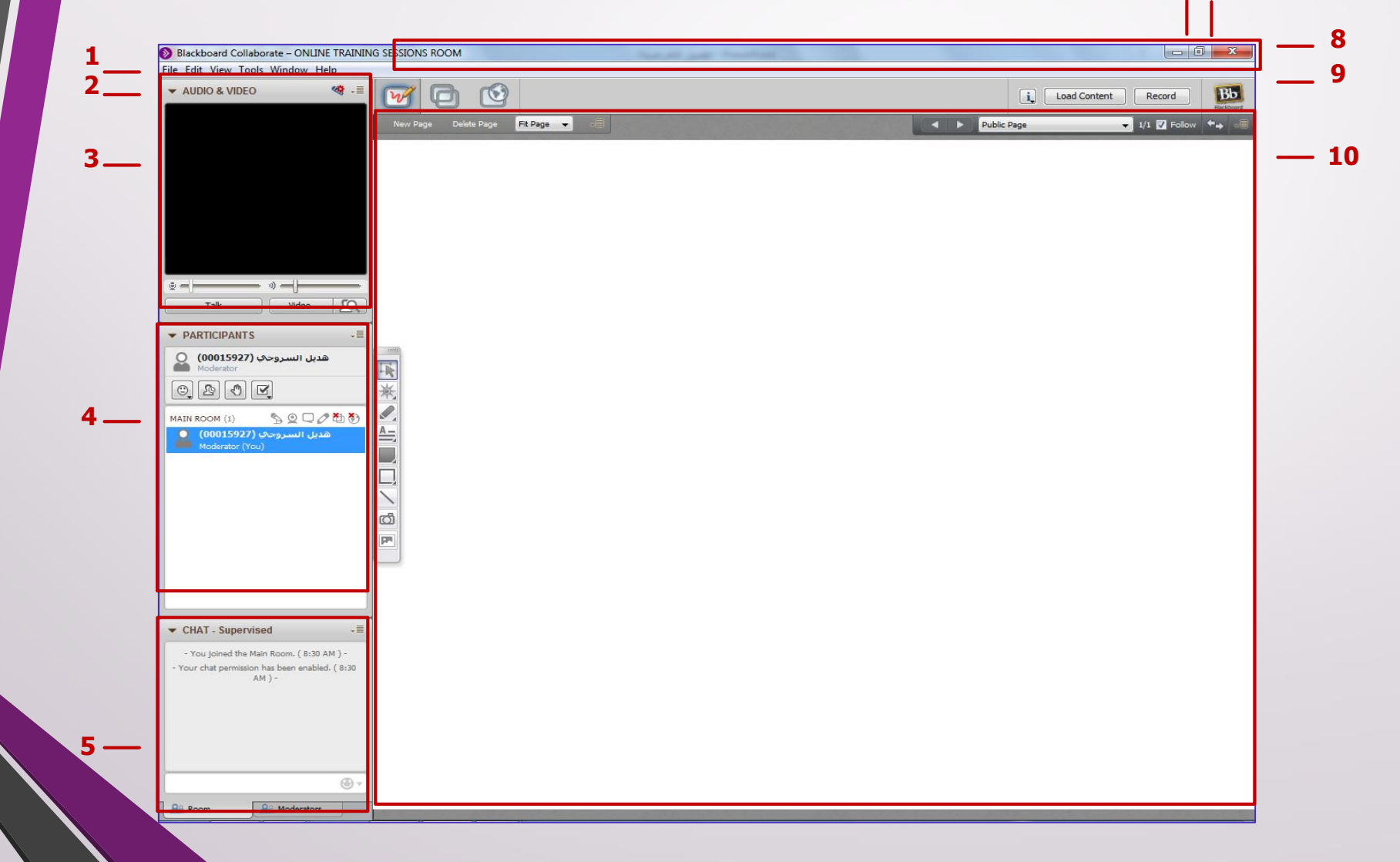

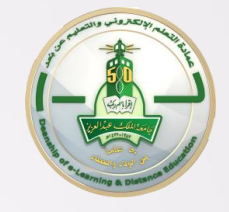

#### لوحة الفيديو/ الصوت

- د. زر توسيع وطي لوحة الفيديو والصوت
  - د. زر خيارات الفيديو والصوت
  - 3. مساحة عرض الفيديو الأساسي
  - 4. معاينة الفيديو: لمعاينة الصورة قبل عرضها على الطلاب
  - 5. بث الفيديو(Video): من خلالها يتم عرض صورتك للطلاب
- آ. زر التحدث(Talk): لاستخدام المايك
   والتحدث مع الطلاب قم بالضغط على زر
   التحدث ولإيقاف المايك أعد الضغط على
   زر التحدث

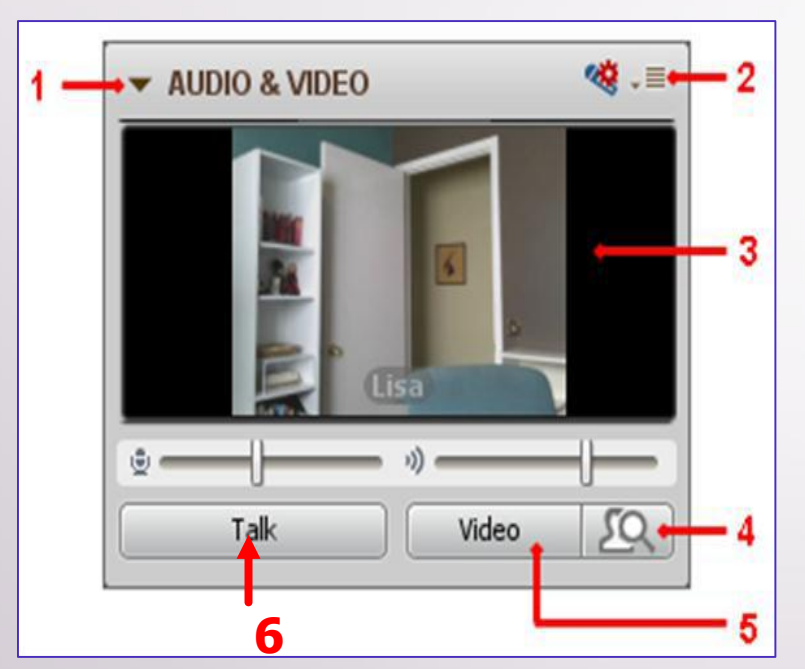

#### لوحة المشاركين

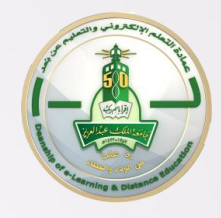

| 1-  | ▼ PARTICIPANTS ↓■                               | - |
|-----|-------------------------------------------------|---|
|     | هديل السروجي (00015927) هديل السروجي (Moderator | - |
| 4-  | 0 2 3                                           |   |
|     | MAIN ROOM (3) 🐁 💁 💭 🥙 🏷                         | - |
|     | هديل السروجې (00015927)<br>Moderator (You)      |   |
| 6 - | ميادة المصري<br>Smiley face 🙂 🕲                 |   |
|     | ania dania                                      |   |
|     | L                                               |   |
|     |                                                 |   |
|     |                                                 |   |
|     |                                                 |   |
|     |                                                 |   |

- رر توسيع وطي لوحة المشاركين .1 زر خيارات لوحة المشاركين .2
- عرض اسم المدرب .3
- أدوات للتفاعل خلال الجلسة .4
- الأذونات المتاحة والغير متاحة .5
  - بشكل عام (لجميع المشاركين)
- 6. قائمة عرض المشاركين: تعرض قائمة بأسماء الحضور مع تعبيراتهم التفاعلية
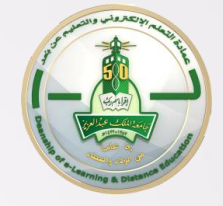

### لوحة المحادثة

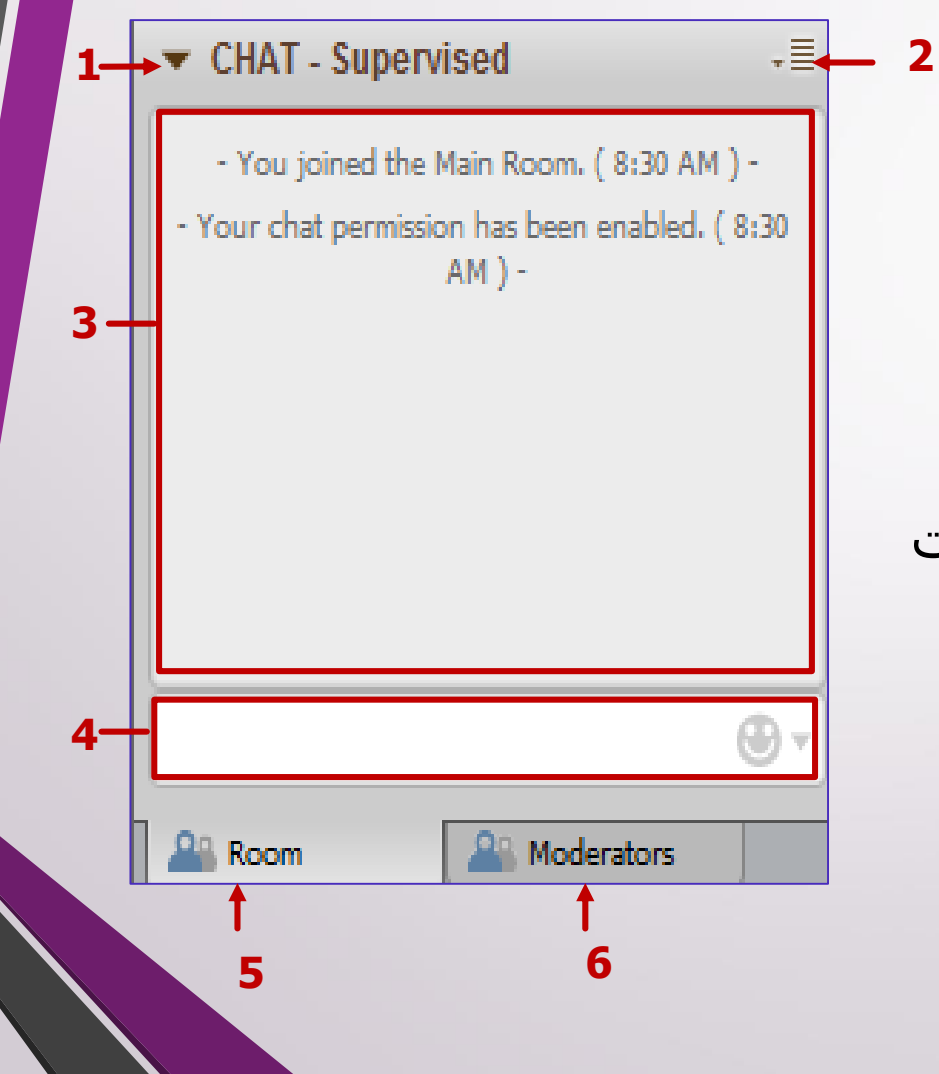

- 1. زر توسيع وطي لوحة المحادثة
  - د. زر خيارات المحادثة
  - 3. عرض المحادثات بين الطلاب والمعلم
- 4. لإدخال النصوص وارسالها للشات
  - 5. الغرفة العامة
  - 6. الغرفة الخاصة بين المدربين

#### لوحة المحادثة

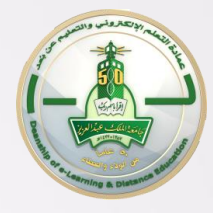

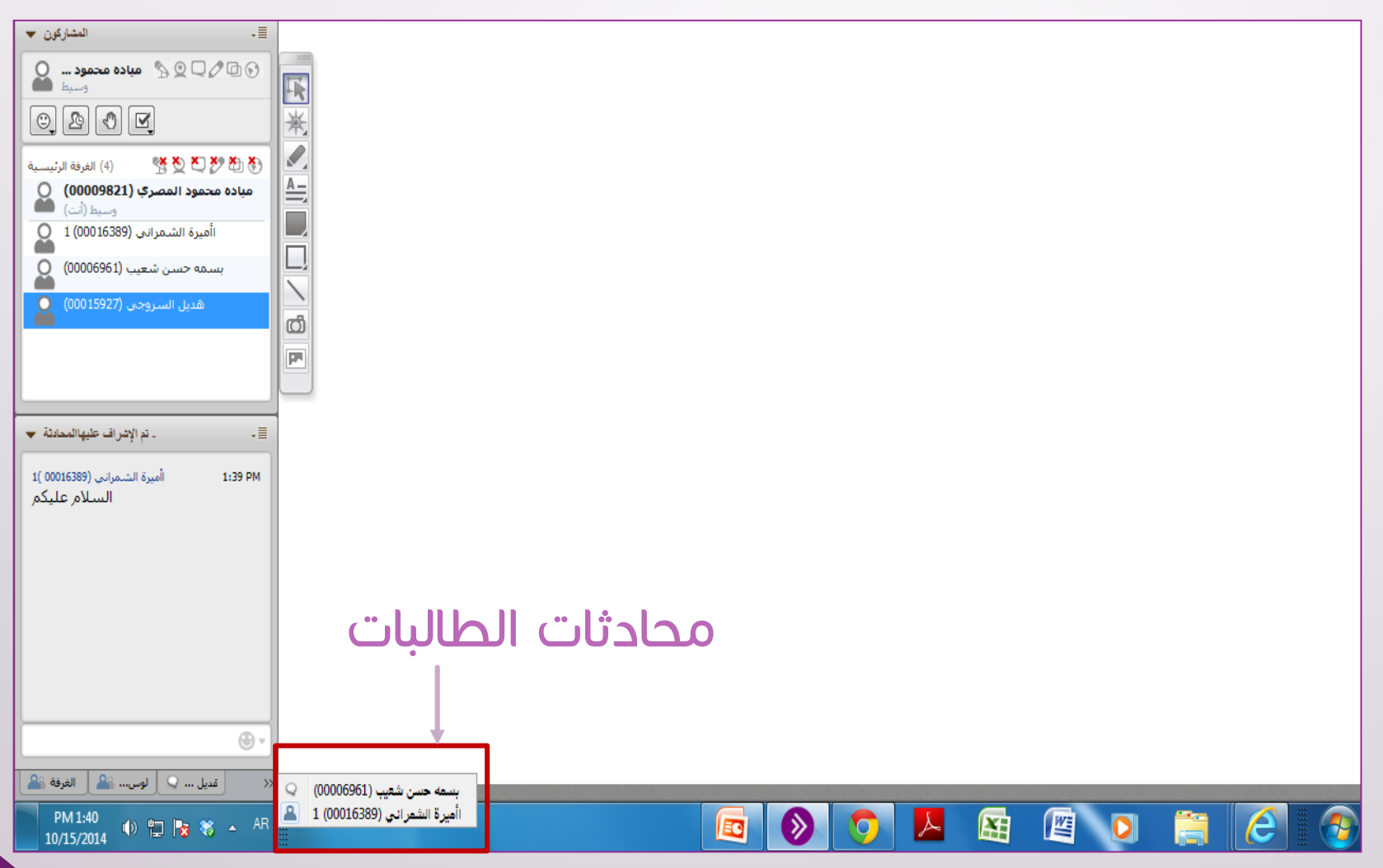

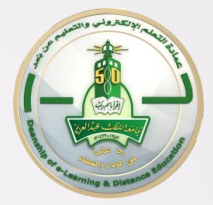

### طالبة رسلت لزميلتها خاص

| الصوت والقيدين 🗢                                                                                                    | 😏 🍪 - 🗄       |                  | متوی 🚺             |
|----------------------------------------------------------------------------------------------------|---------------|------------------|--------------------|
|                                                                                                    |               | حذف الصفحة جديدة | aa 🔺 🕨 Public Page |
|                                                                                                    |               |                  |                    |
|                                                                                                    |               |                  |                    |
|                                                                                                    |               |                  |                    |
|                                                                                                    |               |                  |                    |
|                                                                                                    |               |                  |                    |
|                                                                                                    |               |                  |                    |
|                                                                                                    |               |                  |                    |
| الفيديو تحدث                                                                                                    | <u>2</u>      |                  |                    |
| المتاركون 🔻                                                                                                    | -≡            |                  |                    |
| مباده محمود المصري (00009821)                                                                                                    | ⅀Չ⅀ℐ⅊ℌ        |                  |                    |
|                                                                                                    |               | <b>承</b>         |                    |
| (4) الفرفة الرئيسية                                                                                                    | * & C > & & & |                  |                    |
| میادہ محمود المصری (00009821)                                                                                                    | DATE          | <u>A –</u>       |                    |
| اأميرة الشمرانى (00016389) ا                                                                                                    |               |                  |                    |
| بسمه حسن شعيب (00006961)                                                                                                    |               |                  |                    |
| هديل السروجي (00015927)                                                                                                    |               |                  |                    |
|                                                                                                    |               |                  |                    |
|                                                                                                    |               |                  |                    |
| ۔ تم الإشراف عليهالمحادثة ▼                                                                                                    |               |                  |                    |
|                                                                                                    | •             |                  |                    |
| - ( PM بسمه حسن شعيب (00006961 ) انضم إلى الغرفة الرئيسية. (1:29 -                                                                                    |               |                  |                    |
| (میادہ محمود المصری (2000000)<br>کلمینی یابسیمۃ                                                                                                    | 1:35 PM       |                  |                    |
| وهديل ارسلي تاني                                                                                                    | 1:35 PM       |                  |                    |
| الووو بسـمة                                                                                                    | 1:38 PM       |                  |                    |
| ⊖وصل شكرا (<br>- 1:39) أميدة الشماني (0016389) 16 انضم إلى الغرفة الرئيسية. (1:39 -                                                                   | 1:30 PM       |                  |                    |
| ر ۲۰۰۰ سیری السمودی , دینیین در الشیری سرت بر پیشین ، در پیشین ، در در السیری در (00015927)<br>(أمیرة الشمرانی (163890 )1 إلی هدیل السریحی (20010997) | 1:41 PM       |                  |                    |
| السنلام عليدم                                                                                                    |               |                  |                    |
|                                                                                                    |               |                  |                    |
| 🛽 ميرة الشمراني 🚨 📜 بسمه حسن 🔍 💷 ديل السروجي 🔍 📃 الانتقال إلى محادثة الغرفة 🚰 ا                                                                       |               |                  |                    |

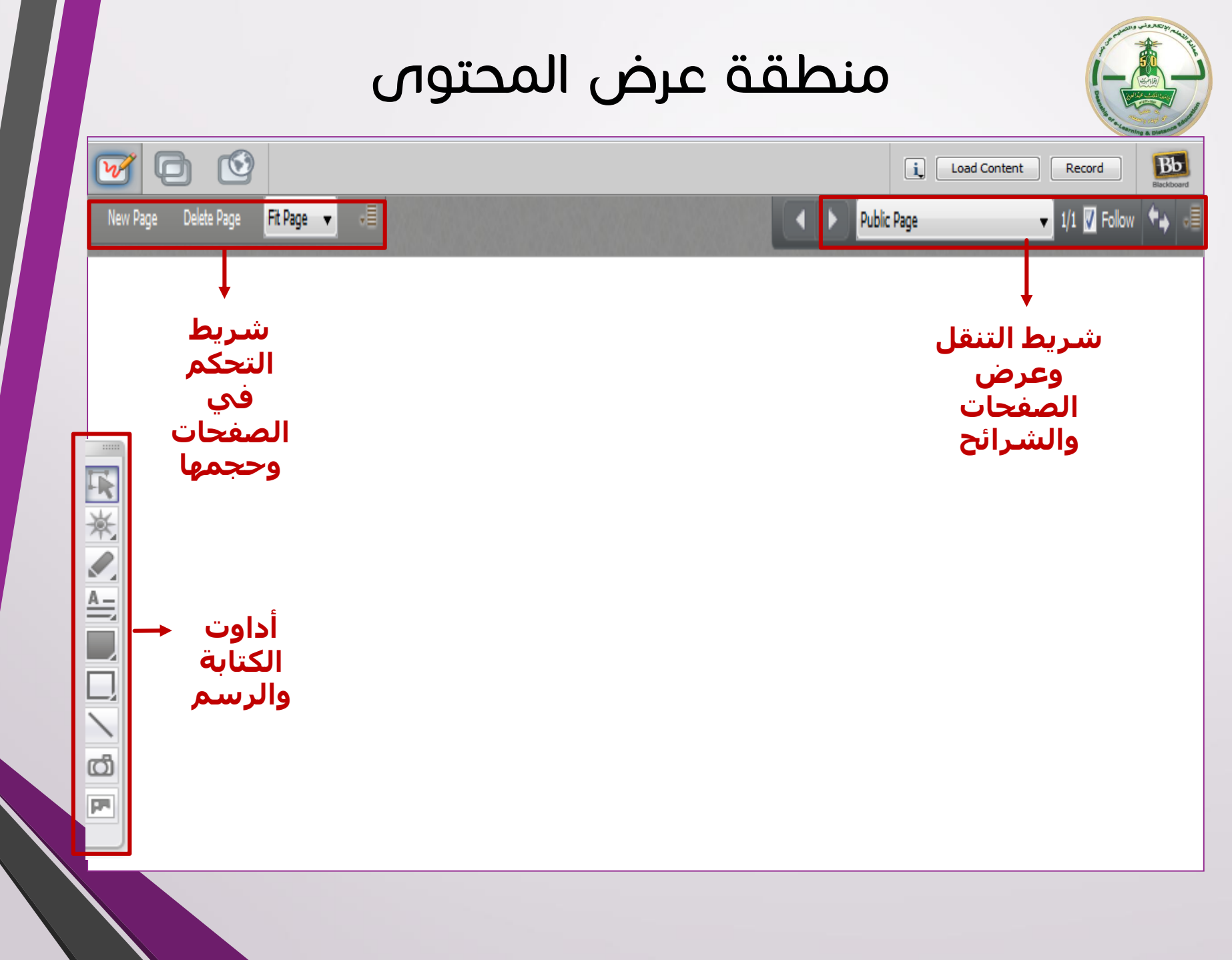

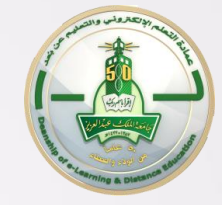

## شريط أدوات التعاون

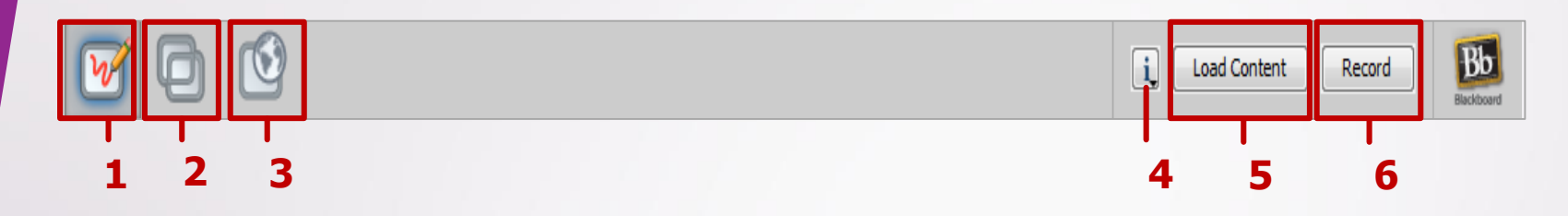

- 1. لوح المعلومات (السبورة) لاستخدام السبورة في عرض المادة العلمية
- مشاركة التطبيقات لفتح ملف على سطح المكتب وعرضه للطالب
  - جولة الويب لمشاركة مواقع الكترونية مع الطلاب
- 4. معلومات الجلسة لإعطاء معلومات عن الجلسة مثل (وقت الجلسة – نوع الاتصال – قوة الإشارة....)
  - 5. تحميل محتوى من نوع صورة أو عرض بوربوينت
    - 6. زر تسجيل الجلسة

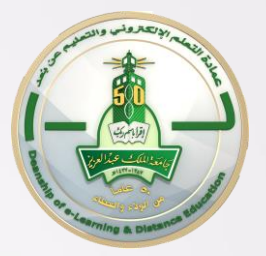

## ضبط اعدادات الصوت

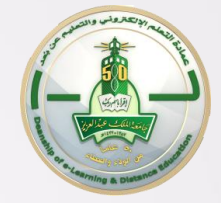

## ضبط إعدادات معالج الصوت

|                      | (A 1780   |                                                                                                    | _   |
|----------------------|-----------|----------------------------------------------------------------------------------------------------|-----|
| الصوت والفيديو 🔻     |           | W                                                                                                    | 665 |
|                      | اد الصوت. | بدء معالج إعدا<br>صفحة جديدة                                                                                                    |     |
|                      |           | CALIFIC DE LA CALIFICACIÓN DE LA CALIFICACIÓN DE LA CALIFICACI |     |
|                      |           |                                                                                                    |     |
|                      |           |                                                                                                    |     |
| Hadeel Ismail (hbism | ail) #3   |                                                                                                    |     |
|                      |           |                                                                                                    |     |
|                      |           |                                                                                                    |     |
|                      |           |                                                                                                    |     |
| <u>ه</u>             |           |                                                                                                    |     |
| يو تحدث              | الفيد     |                                                                                                    |     |

| متالج إعداد الصوت 🔇                                                                                                    | متالج إعداد الصوت 🔕                                                                                                    |
|----------------------------------------------------------------------------------------------------|----------------------------------------------------------------------------------------------------|
| تحديد جهاز إخراج الصوت                                                                                                    | إعداد مكبر الصوت                                                                                                    |
| حدد الجهاز (على سبيل المثال، مكيرات الصوت) الذي تريد أن تشطّل عليه الصوت الذي<br>غير موصول، فعليك توصيله USB تنقاه من الآخرين. إذا كان الجهاز عبارة عن جهاز<br>وانتظر بضع توان حتى يتعرّف عليه النظام، ثم انقر فوق الزر<br>،تحديث لإضافة الجهاز إلى قائمة التحديد<br>تحديث | سيبدأ تشغيل رسالة موتية مسجّلة عند قيامك بالضغط على "تشغيل"، أثناء تشغيلها،<br>اضبط شريط تمرير مستوى الصوت في مكير الموت إلى مستوى مريح للاستماع، عندما<br>نتهى، اضغط على الزر "إيقاف" لإيقاف تشغيل الرسالة، سيتم سؤالك ما إن كان مستوى<br>الموت مرضيًّا، إذا لم يكن الأمر مرضيًّا، سيتم منحك فرصة للمحاولة مرة أخرى |
| Speakers (2- High Definition Audio Device)                                                                                                    |                                                                                                    |
| Speakers (SRS Premium Sound)                                                                                                    | مكبر الصوت                                                                                                    |
| Speakers (2-1 light benn huon Adulo Device)                                                                                                    |                                                                                                    |
|                                                                                                    |                                                                                                    |
|                                                                                                    |                                                                                                    |
| إلغاء موافق                                                                                                    | ایقاف 📘 🔪 تشغیل 📕                                                                                                    |
|                                                                                                    | · · ·                                                                                                    |
| 3                                                                                                    | 2                                                                                                    |

## ضبط إعدادات معالج الصوت

| Audio Setup Wizard                                                                                                    | Audio Setup Wizard                                                                                                    |
|----------------------------------------------------------------------------------------------------|----------------------------------------------------------------------------------------------------|
| Microphone Setup                                                                                                    | Select Audio Input Device                                                                                                    |
| Your microphone will be enabled when you press Record. After pressing Record,<br>speak into your microphone with a natural speaking volume and adjust the<br>microphone volume slider so that the VU meter above the volume slider shows<br>mostly green, with occasional yellow, but no red. When done, press Stop to stop<br>recording. Note that you may record at most 10 seconds of audio, after which<br>recording will stop automatically. | Select the device (e.g., a microphone) that will supply the audio<br>to be sent to others. If it is an unplugged USB device, plug it in,<br>wait a few seconds for the system to recognize it, then click the<br>Refresh button to add the device to the selection list.<br>Refresh<br>Microphone (Realtek High Definition Audio)                                                                                                    |
| Microphone                                                                                                    |                                                                                                    |
| Record                                                                                                    | OK Cancel                                                                                                    |
| 5                                                                                                    | 4                                                                                                    |
| Audio Setup Wizard                                                                                                    | Nudio Setup Wizard                                                                                                    |
| Microphone Playback                                                                                                    |                                                                                                    |
|                                                                                                    | Microphone Setup                                                                                                    |
| Press Play to hear what you recorded. Pay attention to the loudness and clarity o what you recorded after your last adjustment of the microphone volume slider. If you do not wish to listen to all that you recorded, you may press Stop to terminate playback. When playback has finished, you will be asked whether the quality was satisfactory. If not, you will be given the opportunity to try again.                                      | Microphone Setup<br>Your microphone will be enabled when you press Record. After pressing Record,<br>speak into your microphone with a natural speaking volume and adjust the<br>microphone volume slider so that the VU meter above the volume slider shows<br>mostly green, with occasional yellow, but no red. When done, press Stop to stop<br>recording. Note that you may record at most 10 seconds of audio, after which<br>recording will stop automatically. |
| Press Play to hear what you recorded. Pay attention to the loudness and clarity o what you recorded after your last adjustment of the microphone volume slider. If you do not wish to listen to all that you recorded, you may press Stop to terminate playback. When playback has finished, you will be asked whether the quality was satisfactory. If not, you will be given the opportunity to try again.                                      | Microphone Setup Your microphone will be enabled when you press Record. After pressing Record, speak into your microphone with a natural speaking volume and adjust the microphone volume slider so that the VU meter above the volume slider shows mostly green, with occasional yellow, but no red. When done, press Stop to stop recording. Note that you may record at most 10 seconds of audio, after which recording will stop automatically.                   |

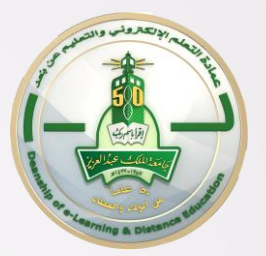

# تسجيل الجلسة

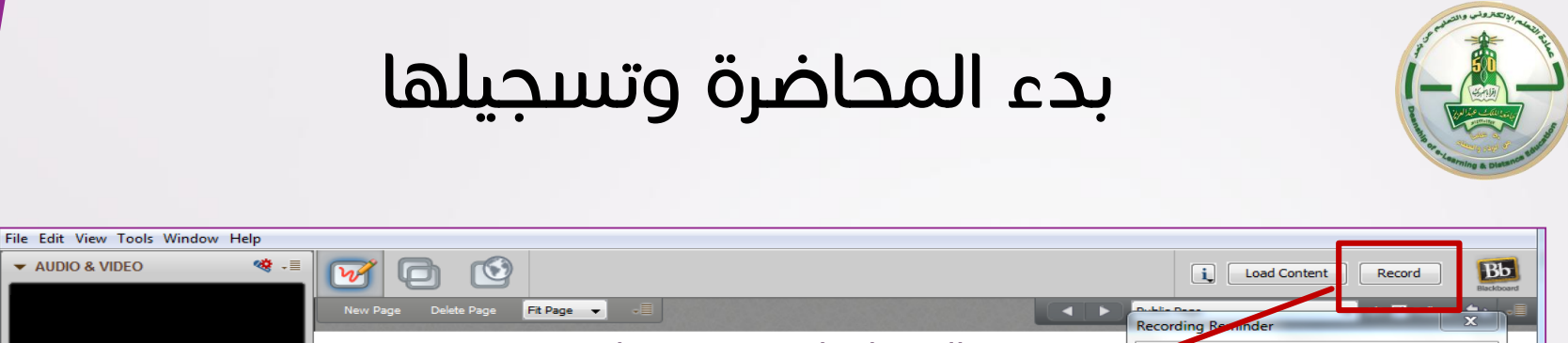

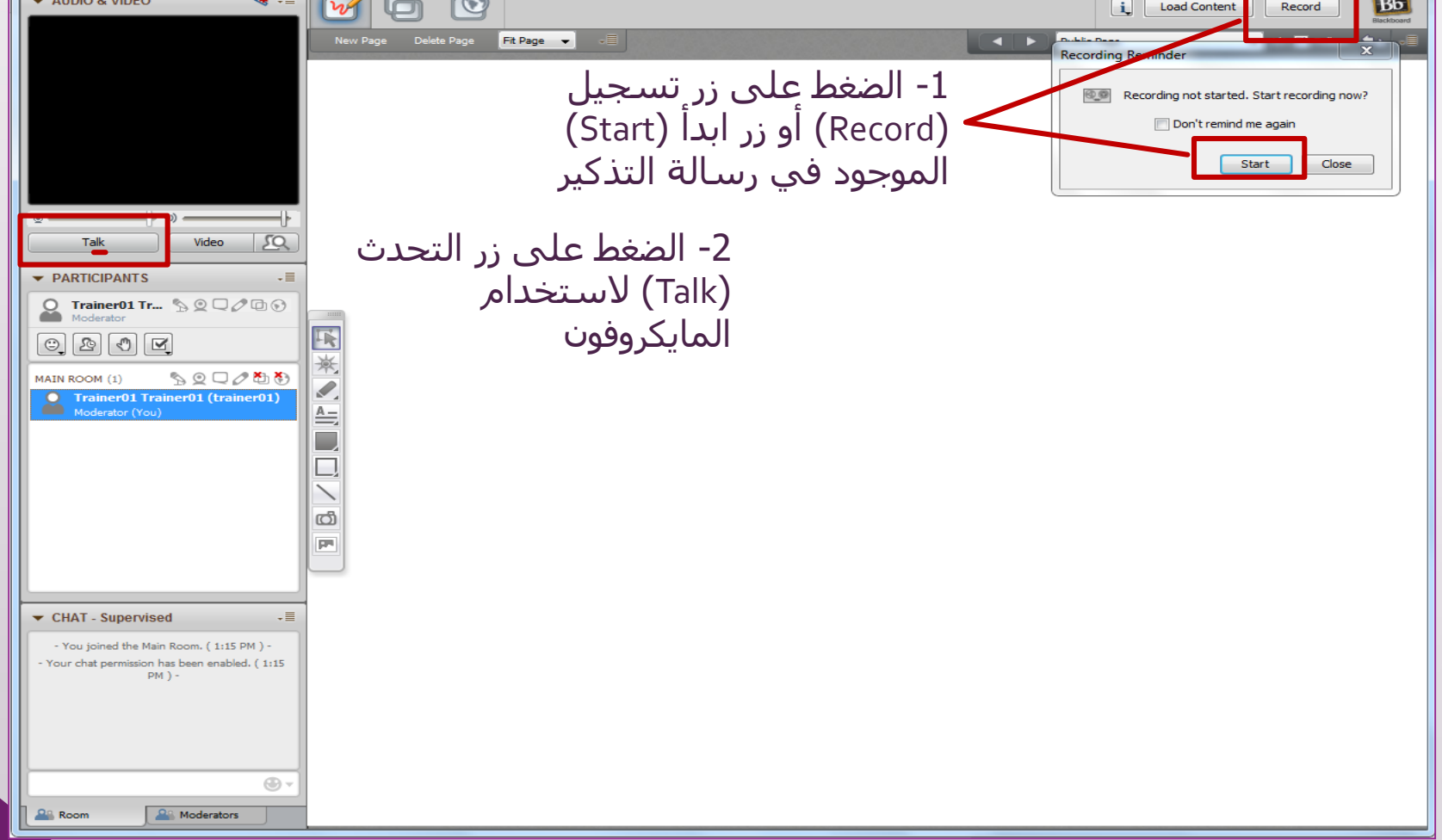

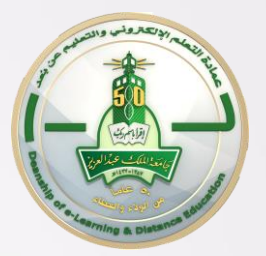

# عرض المادة العلمية

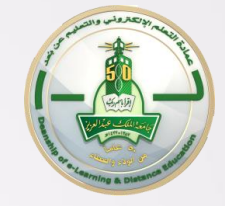

عرض المادة العلمية

#### <u>بمكن عرض المادة العلمية باستخدام أحد الأدوات التالية:</u>

- Level 1. لوحة المعلومات/ السبورة : لمشاركة في العروض والرسومات (Whiteboard mode button)
- 2. مشاركة التطبيقات: لمشاركة البرامج على سطح المكتب (Application Sharing mode button)
  - (Web Tour mode button) انترنت (Web Tour mode button).3
  - 4. تحميل المحتوى: لرفع الصور وملفات البوربوينت (Load Content)

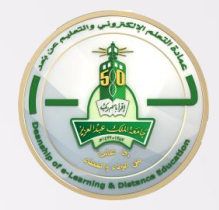

## لوحة المعلومات / السبورة

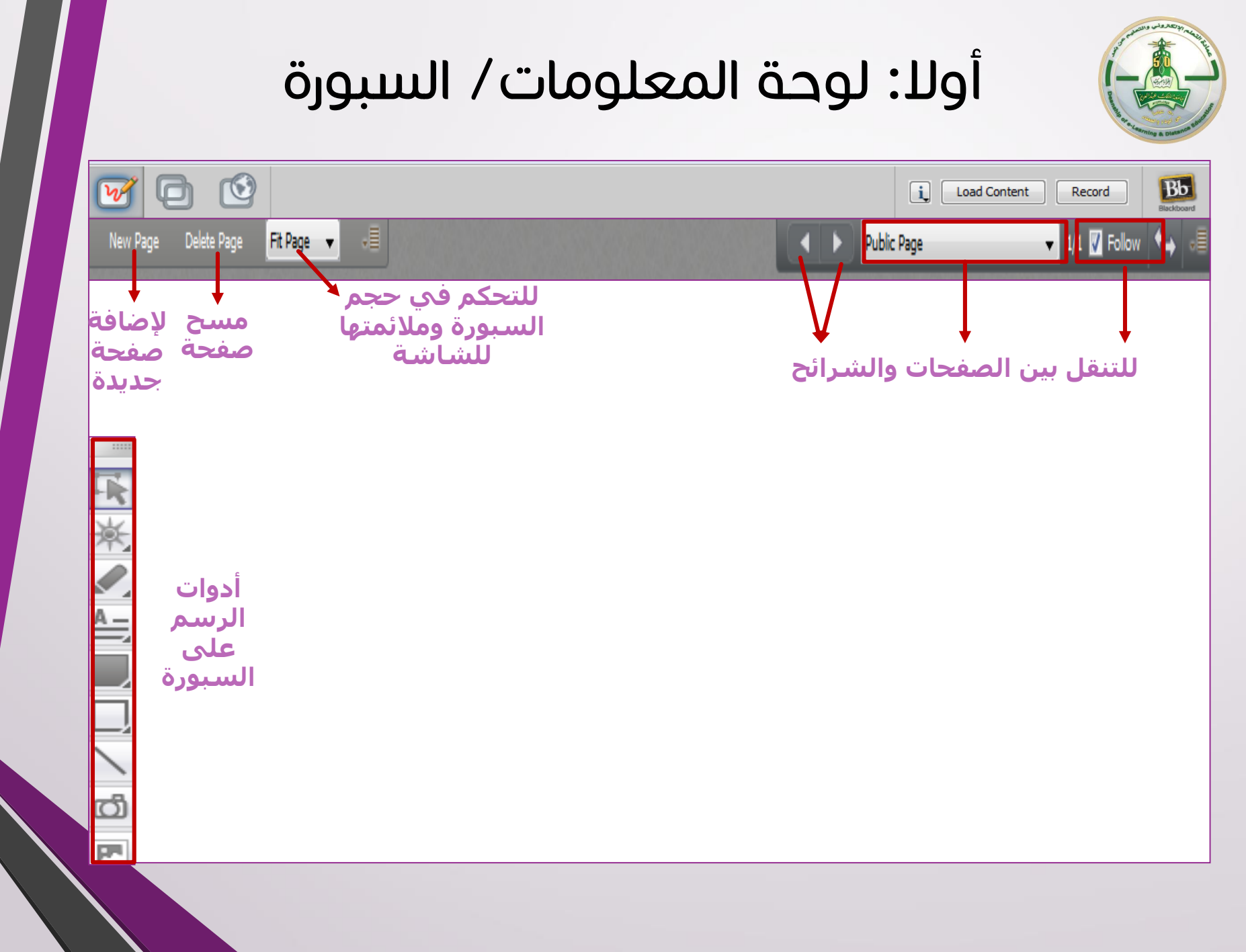

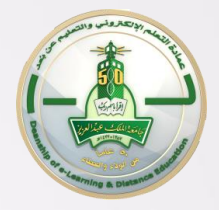

# مشاركة التطبيقات

### ثانيا: مشاركة التطبيقات

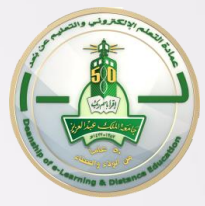

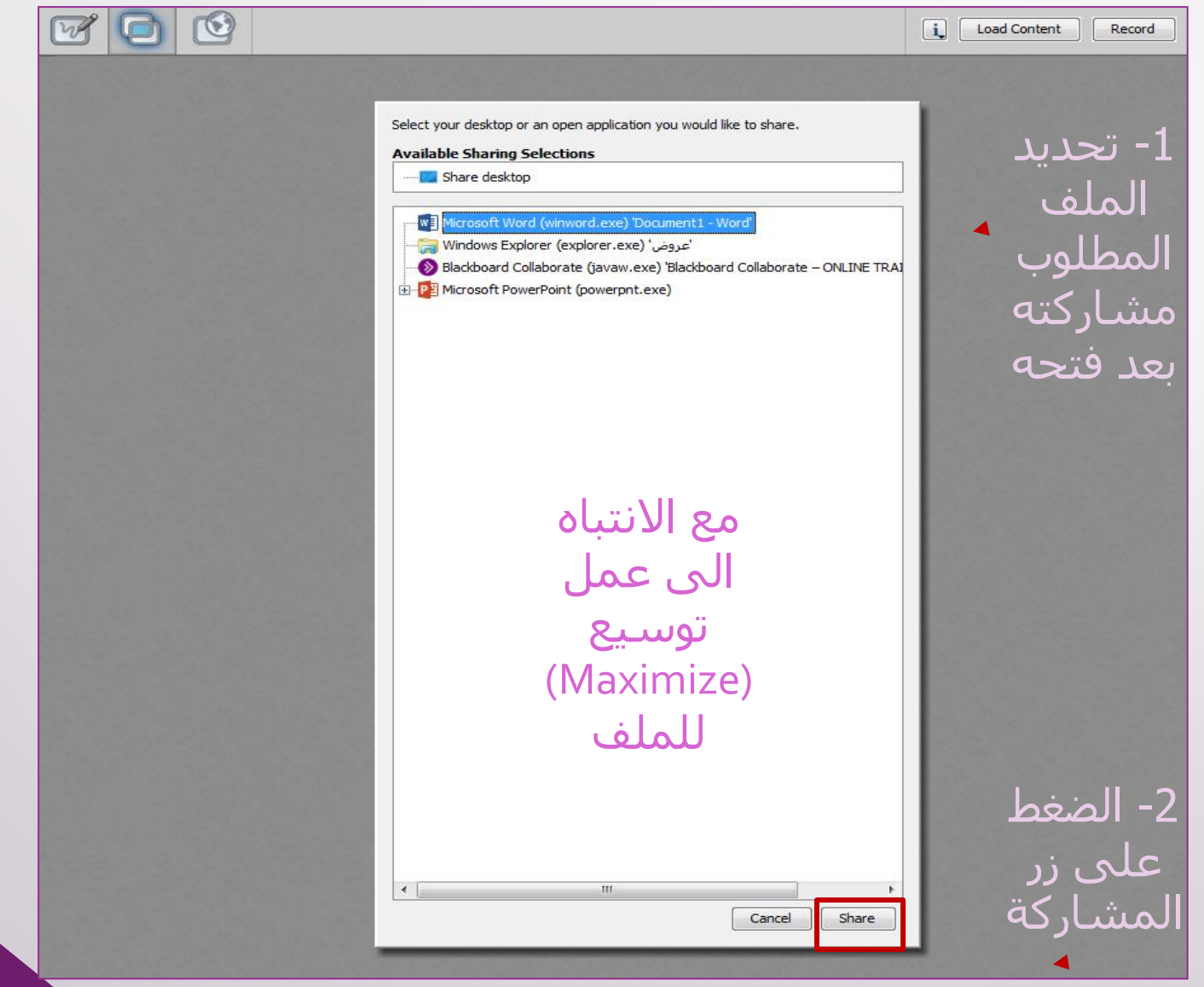

#### ثانيا: مشاركة التطبيقات

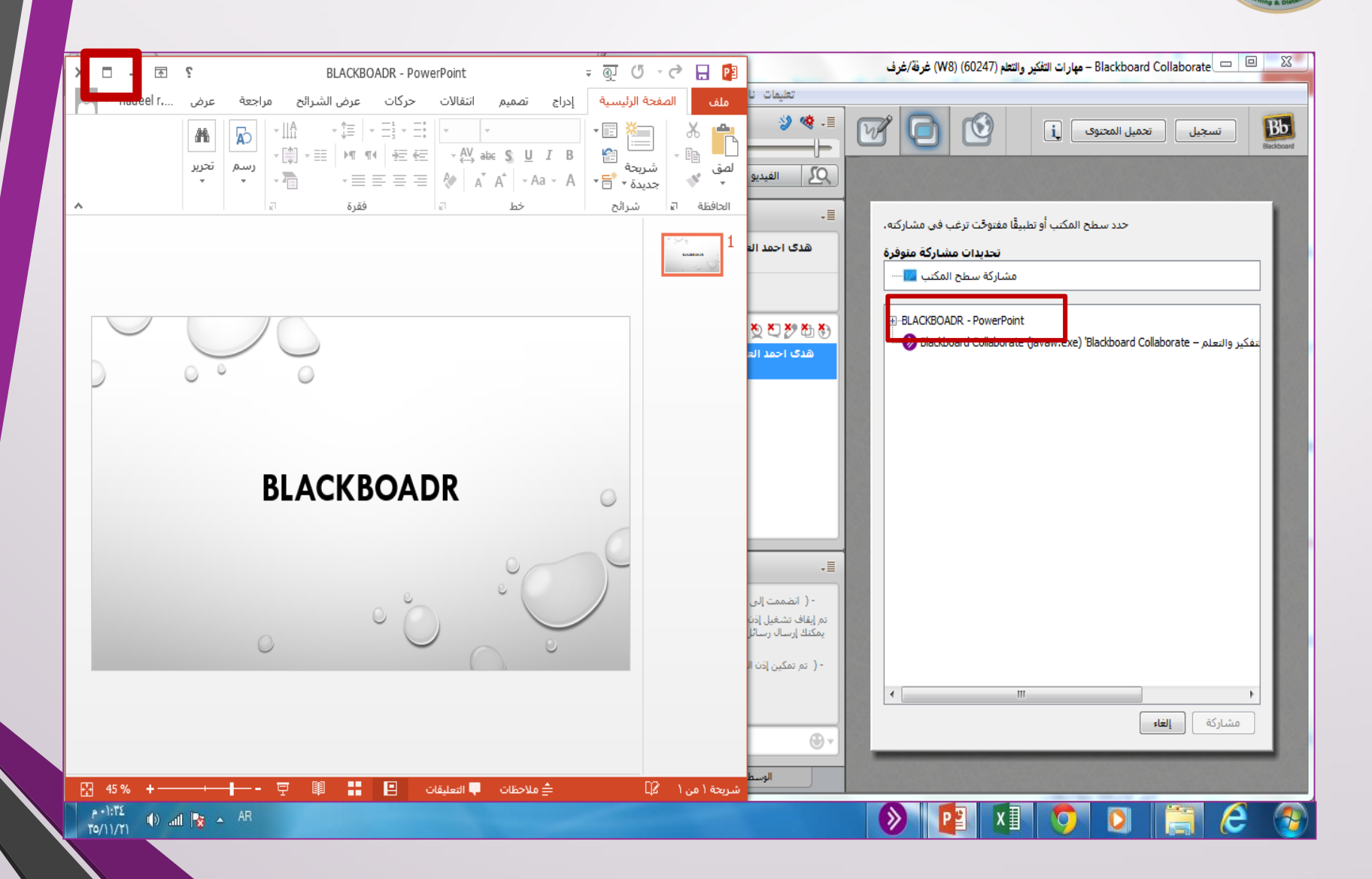

#### ثانيا: مشاركة التطبيقات

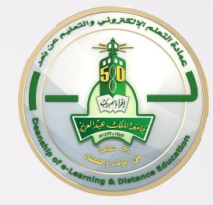

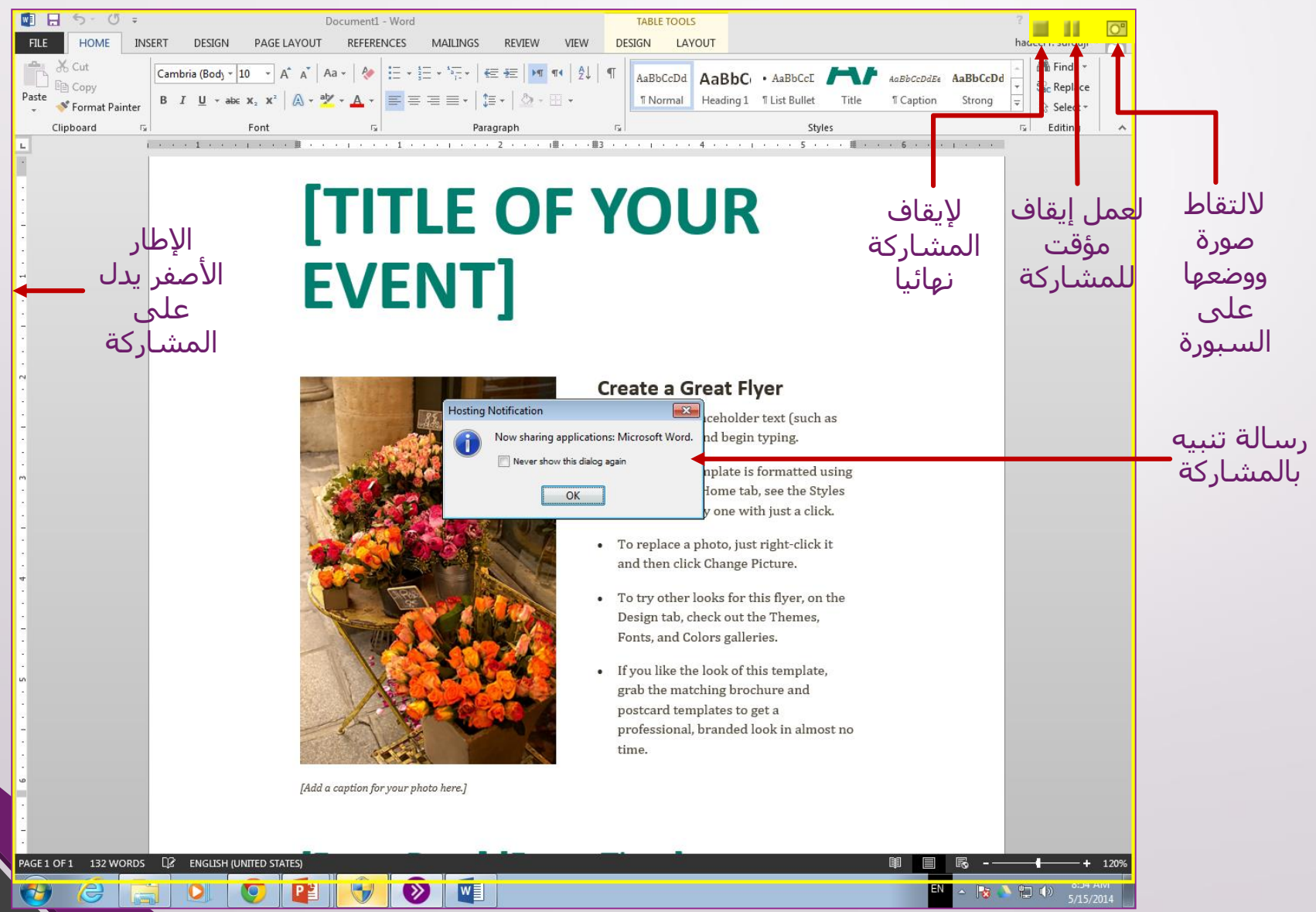

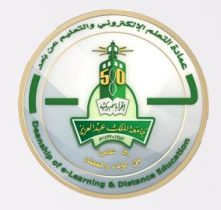

# جولة الويب

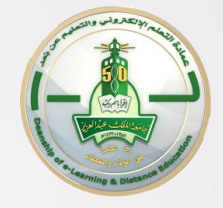

### ثالثا: جولة الويب

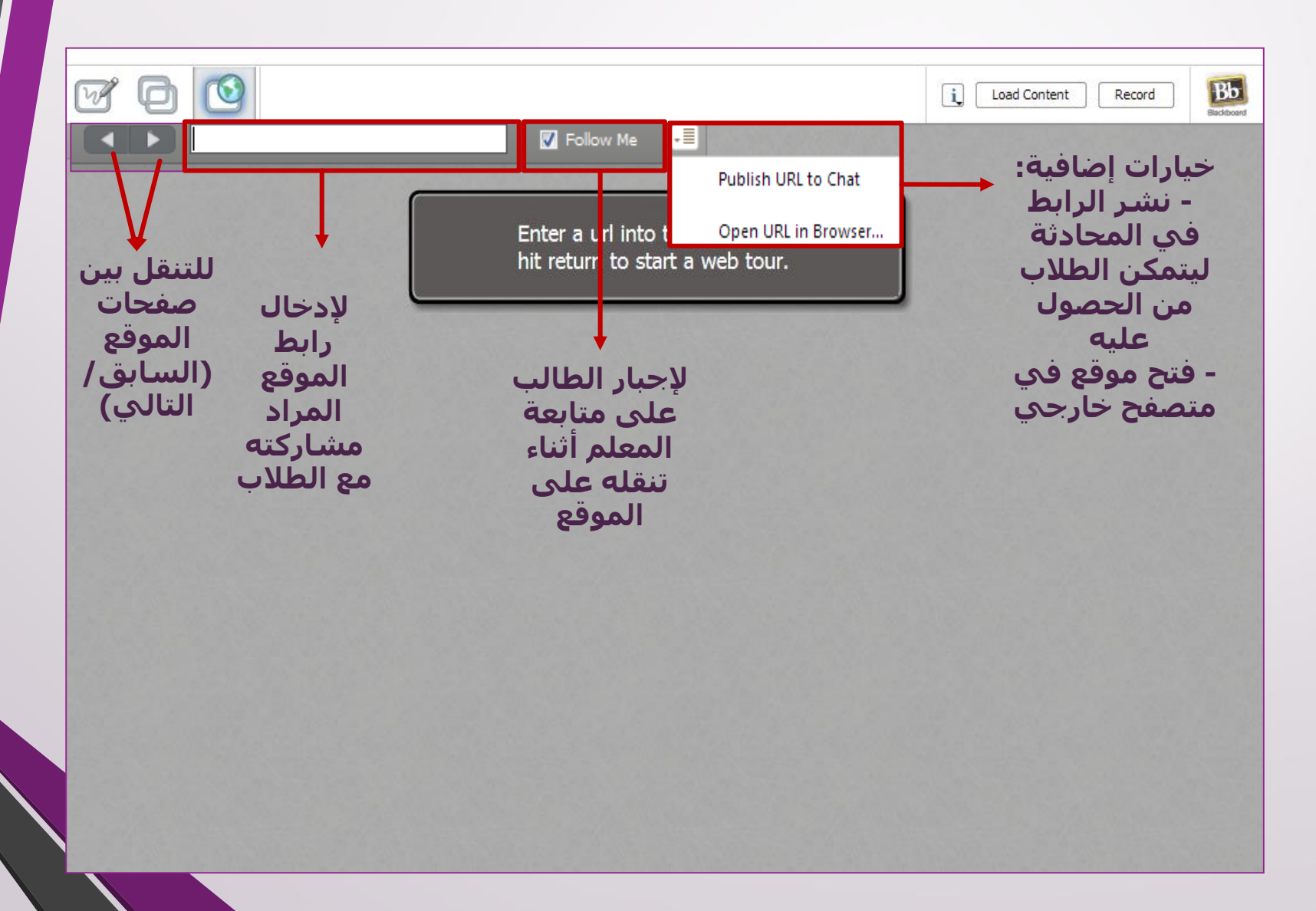

### ثالثا: جولة الويب – مثال تطبيقي

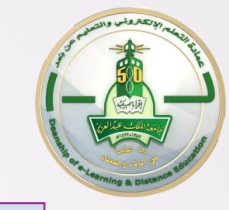

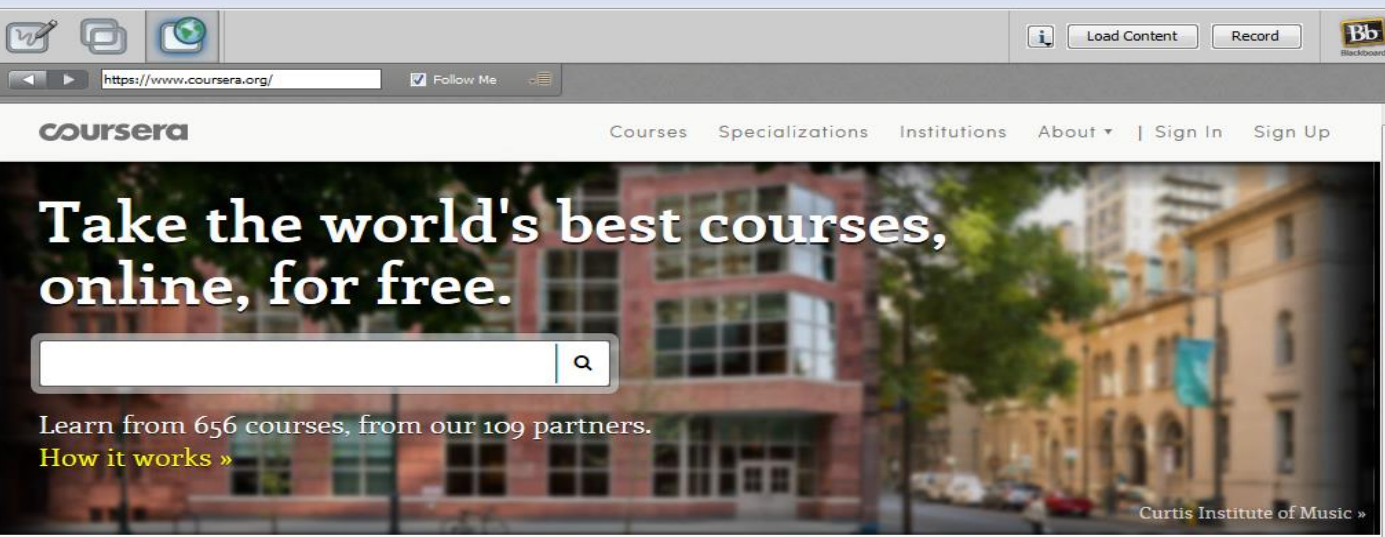

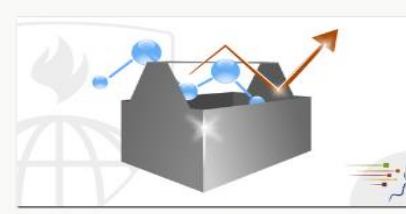

The Data Scientist's Toolbox Johns Hopkins • May 5th

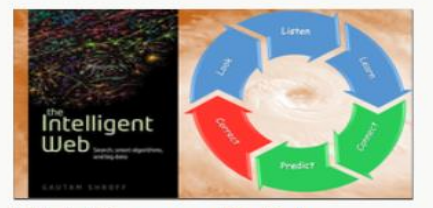

Web Intelligence and Big Data IIT, Delhi • Apr 20th

Improving performance by integrating...

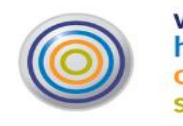

work home community self

Better Leader, Richer Life Penn • Apr 20th

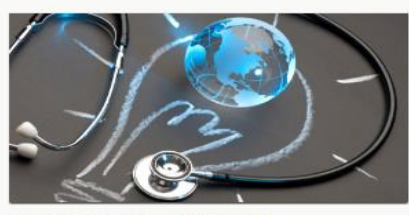

Healthcare Innovation and

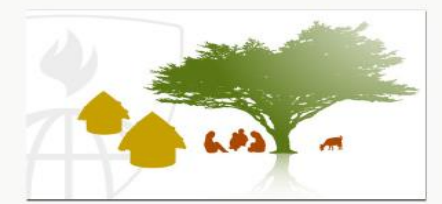

Community Change in Public Health

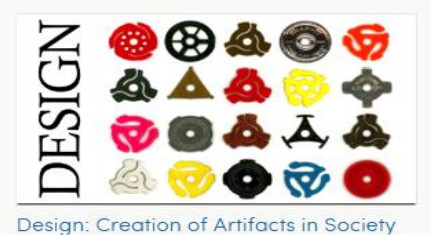

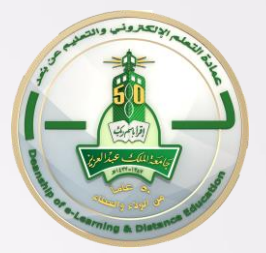

# تحميل المحتوى

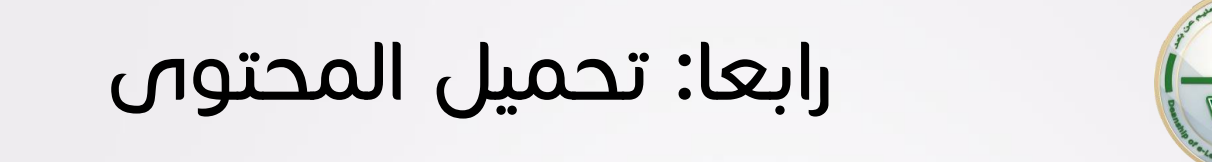

| Icod Content         Icod in:       W Documents         Sanned Documents         Sanned Documents         Docl         Destrop         Icod conjult         Destrop         Icodicit         Icodicit         Iconicit |
|----------------------------------------------------------------------------------------------------|
|                                                                                                    |

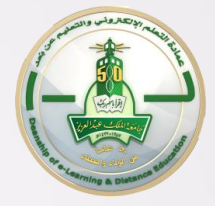

رابعا: تحميل المحتوى

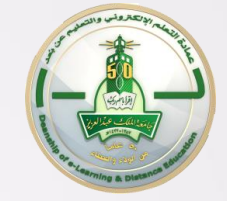

### رابعا: تحميل المحتوى

| New Page Delete Page   |                                                                             | شريط                     |
|------------------------|-----------------------------------------------------------------------------|--------------------------|
|                        | Main Room     Public Page     Blackboard Learn                              | التنعل<br>بين<br>الشرائح |
| BLACKBOARD             | Topic2                                                                      | قائمة<br>عرض<br>الشرائح  |
|                        | <ul> <li>Work Area (00015927) (هديل السروجي (۵۵۵ Private Page 1)</li> </ul> |                          |
|                        |                                                                             |                          |
| قائمة العرض سيظهر شريط | ملاحظة: عند اغلاق                                                           |                          |
| ي الشريحة التالية 🖓    | التنقل كما ف                                                                |                          |

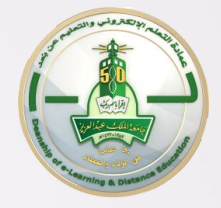

رابعا: تحميل المحتوى

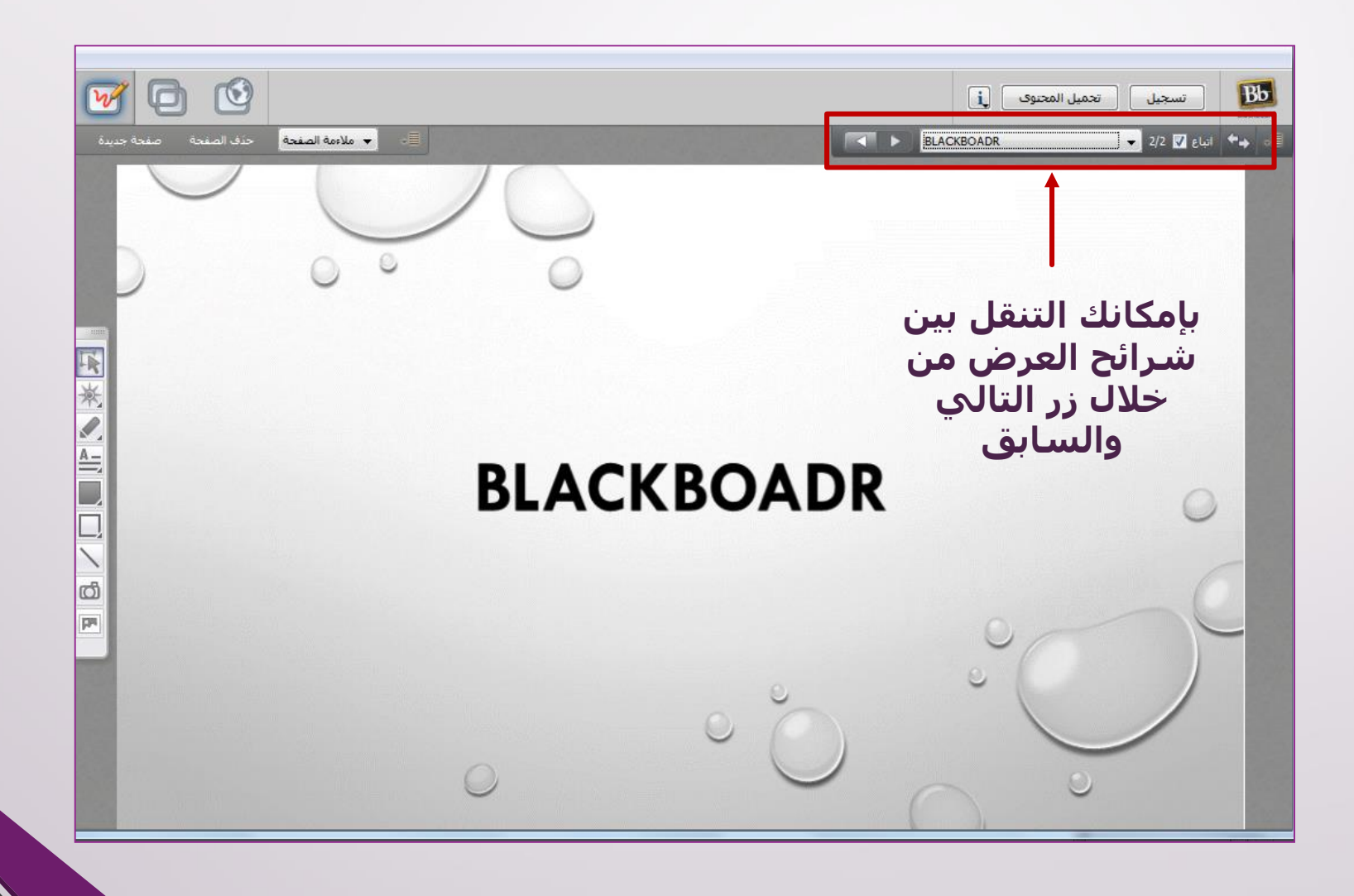

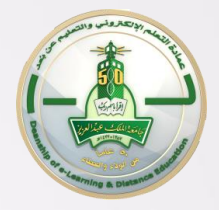

# مكتبة نقل الملفات

### مكتبة نقل الملفات

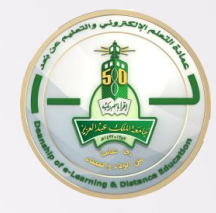

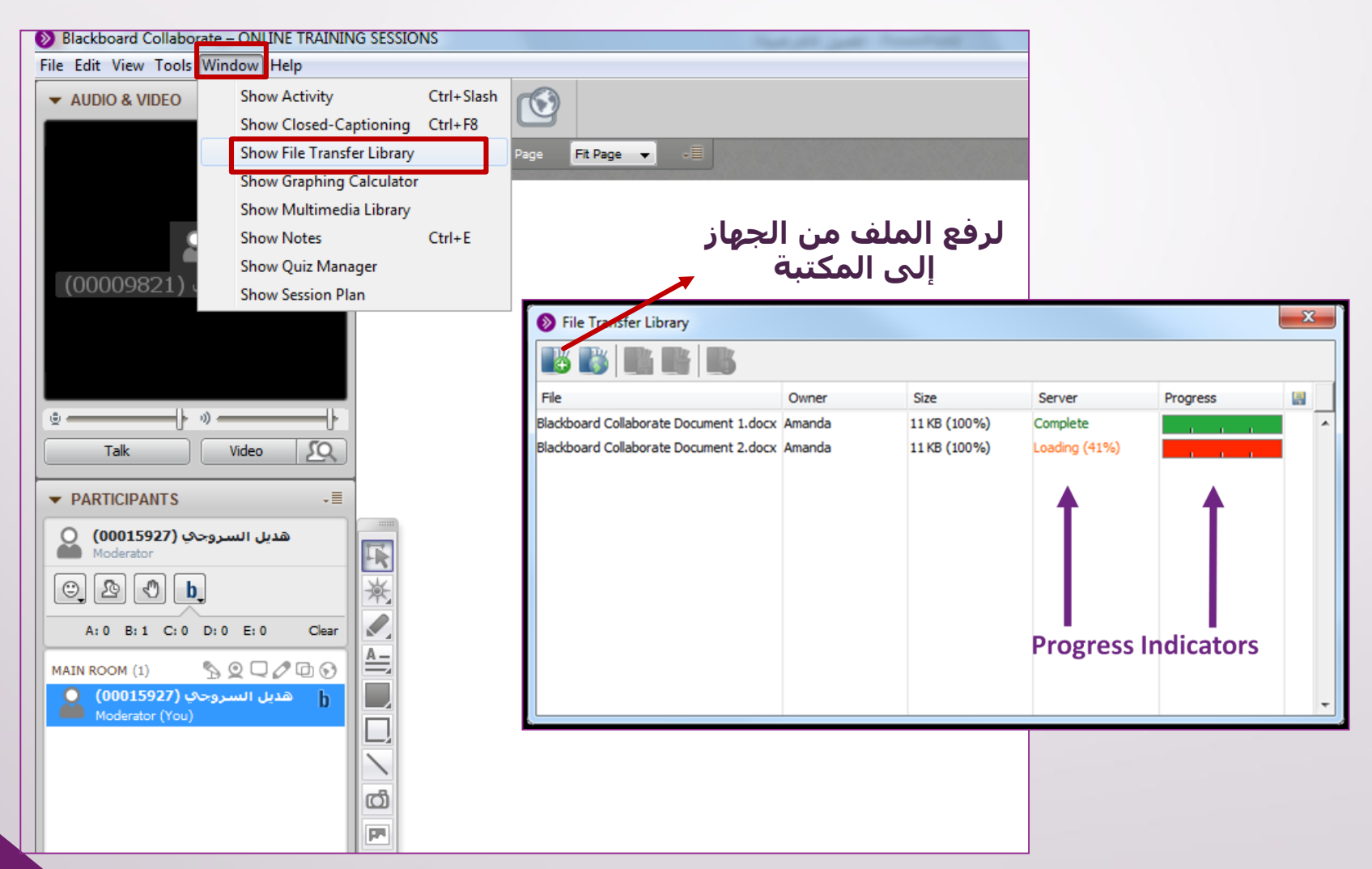

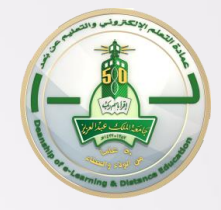

### تطبيق – أدوات عرض المادة العلمية

#### استخدمي أدوات عرض المادة العلمية التالية:

- السبورة لكتابة معلومات التواصل الخاصة بك
  - 2. تحميل المحتوى لرفع ملف بوربوينت
  - 3. مشاركة التطبيقات لعرف ملف وورد
    - 4. جولة الويب لفتح موقع الجامعة

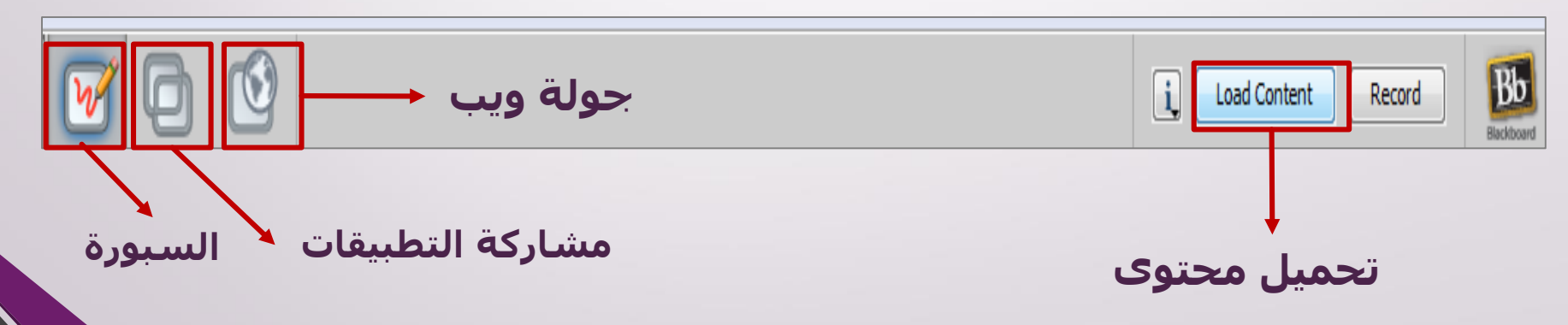

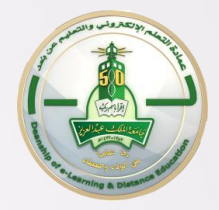

# أدوات التفاعل والأذونات

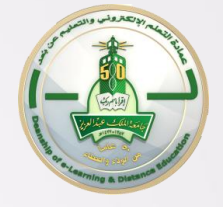

### أدوات التفاعل

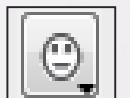

للتفاعل بتعبيرات الوجه

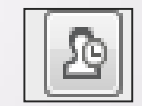

للاستئذان والإعلام بعدم التواجد عند الجهاز

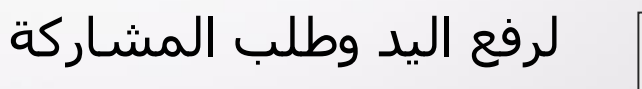

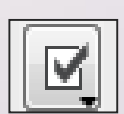

أداة الاستقصاء للإجابة بصح أو خطأ، خيارات متعددة (على حسب النوع الذي يتيحه المعلم)

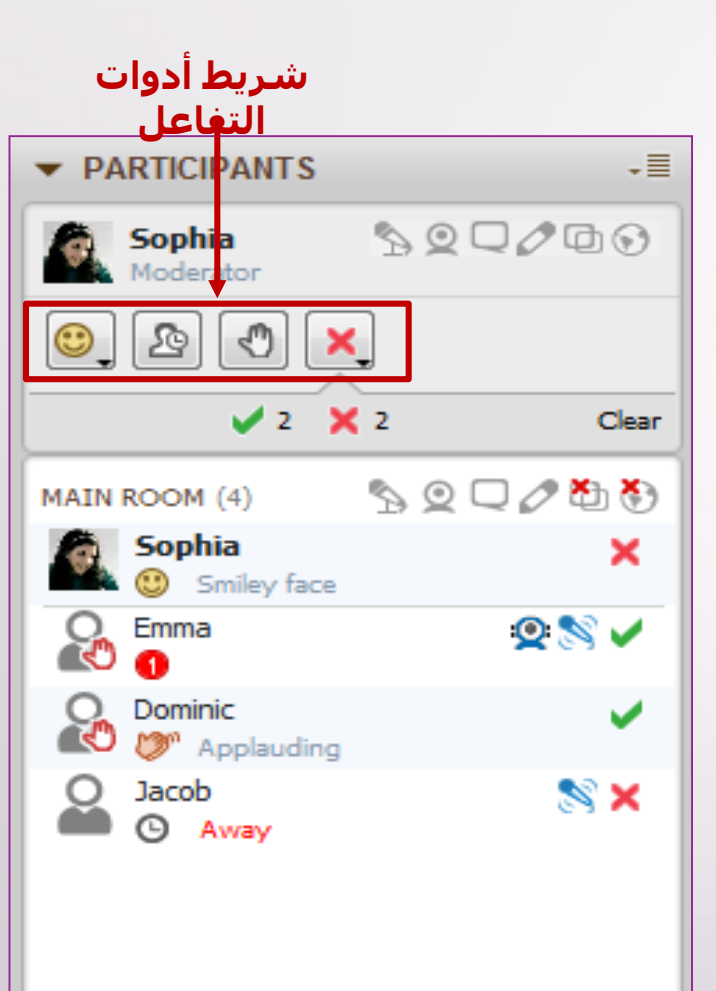

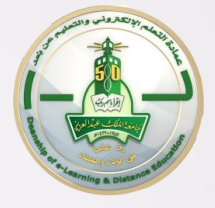

### الأذونات

|  | \$ |
|--|----|
|--|----|

Q

0

đ

لإتاحة المايكروفون

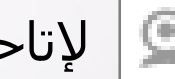

👤 لإتاحة الكاميرا

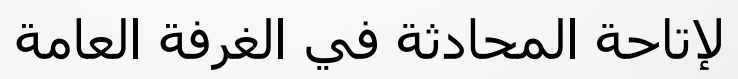

الإتاحة الكتابة على لوحة المعلومات (السبورة)

لإتاحة مشاركة التطبيقات

🕥 لإتاحة جولة الويب

| المستخدم يقوم ألان بكتابة رسالة.                     | Ę |
|------------------------------------------------------|---|
| المشرف قام بإلغاء خاصية مشاركة المستخدم في المحادثة. | Č |
| المشرف سمح بمشاركة المستخدم في المحادثة.             | Ō |

| لجميع | امة | العا | ات | ذونا | الأد |
|-------|-----|------|----|------|------|
|       | بات | ylk  | ור |      |      |

| ▼ PARTICIPANTS                                    | +     |
|---------------------------------------------------|-------|
| ديل السروحي (00015927)<br>Moderator               | ۵     |
|                                                   |       |
| MAIN ROOM (5)                                     | /00   |
| میادة المصري (00009821)<br>Moderator              | 50    |
| ديل السروجې (00015927)<br>Moderator (Y <u>ou)</u> | ھ     |
| Abeer Ib ,≣ 🔊 🧕 🗆 🖉                               | 900   |
| سامية 🧟                                           |       |
| Lind                                              |       |
| نات الخاصة لطالبة<br>بعينها                       | الأذو |

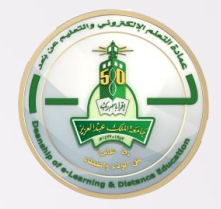

# تسجيل وإغلاق الجلسة

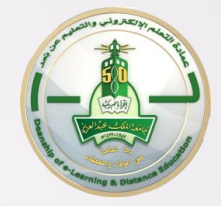

اغلاق الجلسة

#### <u>لتسحيل الحلسة بنحاح بحب اتباع الخطوات التالية:</u>

- التأكد من خروج كافة الاعضاء للتأكد من نشر التسجيل للجلسة
  - .2 الضغط على زر التسجيل مرة أخرى لإيقافه
  - .3 الضغط على زر الاغلاق للخروج من الجلسة

### اغلاق الجلسة

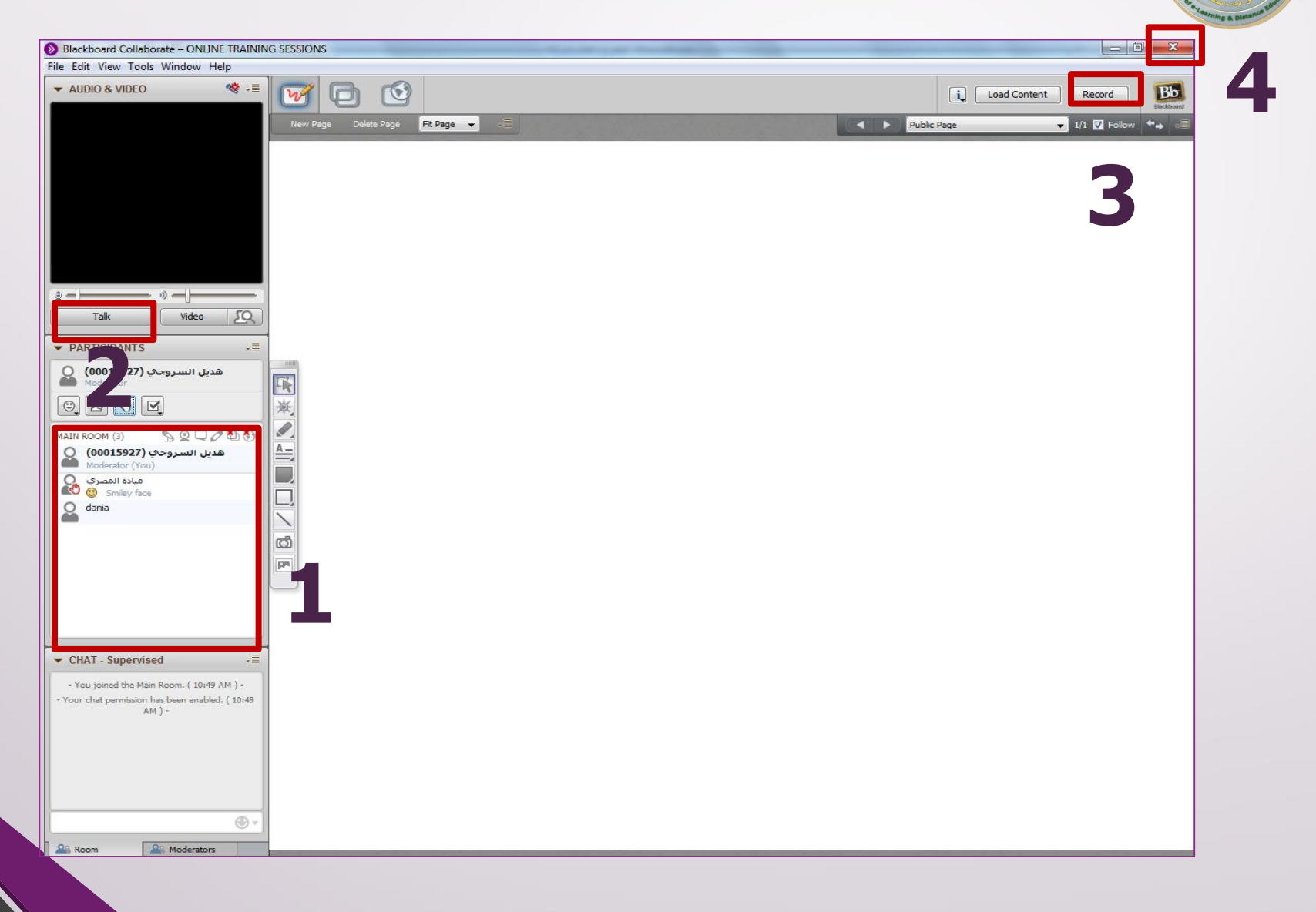

كيفية اخراج الطلاب من الجلسة

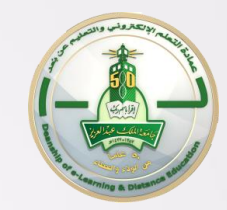

| ▼ PARTICIPANTS                                                                                                    | -=                                            |  |
|----------------------------------------------------------------------------------------------------|-----------------------------------------------|--|
| هدیل السروحې (00015927)         Moderator         الله الله الله الله الله الله الله الله                                                                                                    | Jear                                          |  |
| Moderatol<br>Moderatol<br>Permissions<br>Audio<br>Video<br>Chat<br>Whiteboard<br>Application Sharir<br>Web Tour<br>Closed-Captionin                                                                                                    | ng                                            |  |
| <ul> <li>▼ CHAT - Sup</li> <li>▲ CHAT - Sup</li> <li>▲ CHAT - Sup</li> <li>▲ CHAT - Sup</li> <li>▲ CHAT - Sup</li> <li>▲ Chat - Sup</li> <li>▲ Chat - Sup</li> <li>▲ C</li></ul> | ared Applications<br>I of Shared Applications |  |
| - لبة احمد سليمان - مة احمد سليمان - Give Moderator Pr<br>- مبادية سالم - Give Moderator Pr<br>- 00009821) جي Remove Participar                                                                                                    | ivileges<br>ator Privileges<br>it             |  |
| Room Moderators                                                                                                    |                                               |  |
## اغلاق الجلسة

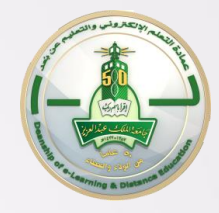

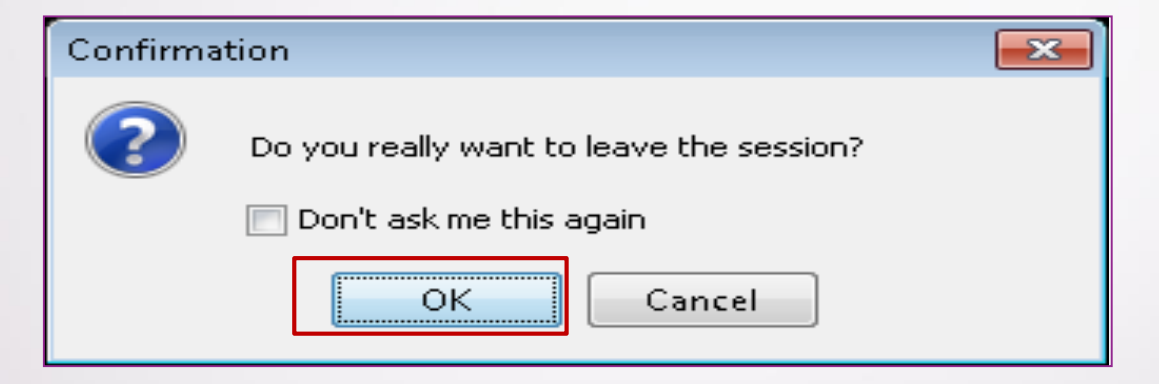

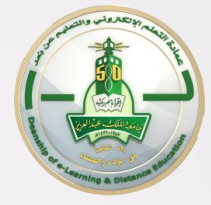

## المحاضرة بعد نشرها

|                                | 201.073                        |         |               | دروس تعليمية | المقررات الدراسية | الصفحة الرئيسية                | nin -                                                                                                    |                                                                                                    |
|--------------------------------|--------------------------------|---------|---------------|--------------|-------------------|--------------------------------|----------------------------------------------------------------------------------------------------|----------------------------------------------------------------------------------------------------|
| رضع التعرير الو : <b>تنغيل</b> | Þ                              |         |               |              |                   |                                |                                                                                                    | BlackboardCollaborate 🛛 🔿 🏫                                                                                                    |
| * * * * * * * * * *            | *******                        |         |               | ******       | ******            | +++++00++                      | Blackboard Collaborate                                                                                                    | 1 C +                                                                                                    |
|                                |                                |         |               |              | د بلسة دا         | بين جنونة جنسة<br>اللله<br>إنش | غَنْهُ/عُرْف Training Course عَنْهُمُ عُرْفًا<br>انتسام إلى الفرفة                                                                                                    | (TRC02 (Training Course مسلحة المقرر الرئيسية مسلحة المقرر الرئيسية مسلومات أستاذ المقرر مسلومات المقرر مسلومات المعلومات المقرر مسلومات المقرر مسلومات الموات الموات الموات الموات الموات الموات الموات الموات الموات الموات الموات الموات الموات الموات الموات<br>الموات الموات الموات الموات الموات الموات الموات الموات الموات الموات الموات الموات الموات الموات الموات الموات الموات الموات<br>الموات الموات الموات الموات الموات الموات الموات الموات الموات الموات الموات الموات الموات الموات الموات الموات الموات الموات الموات الموات الموات الموات الموات الموات الموات الموات الموات الموات الموات الموات الموات الموات الموات الموات الموات الموات الموات الموات الموات الموات الموات الموات الموات<br>الموات الموات الموات الموات الموات الموات الموات الموات الموات الموات الموات الموات الموات الموات الموات الموات الموات الموات الموات الموات الموات الموات الموات الموات الموات الموات الموات الموات الموات الموات الموات الموات الموات ال |
|                                |                                |         |               |              |                   | تعين الإعدادات الأفراضية       | تعرير الغرفة إضافة ارتباط                                                                                                    | رسائل الإعانم<br>                                                                                                    |
|                                |                                |         |               |              |                   |                                | لجلسات المجدولة                                                                                                    | محتوى لعقرر 📰<br>الفصول الافتراضية                                                                                                    |
|                                |                                |         |               | التدل 📷      | 09/15/2014 (تنياء | تاريخ ال<br>08/1               | يعث الريخ البدء (2014 مربع البدء (2014 مربع المحرف) محقق المحرفة المحرفة المحصوة المحرفة المحموة المحرفة المحرفة المحر | لوحة المناقشات<br>الواجيات<br>الأشطة                                                                                                    |
| وتي فيديو<br>(MP4) (MP4)       | ے Blackboard<br>3) Collaborate | الإصدار | مدة<br>الجلسة |              |                   | التاريخ والوقت                 | السنن انطف 🛆 🗍                                                                                                    | رسائل المقرر                                                                                                    |
| ويل تحويل                      | ید 📎                           | 12.6    | 0:09:12       |              | AST 11:53 ص       | 07 سېتمبر, 2014 06:            | Training Course 📋 غرفة/غرف                                                                                                    | در جاتی<br>اُدوات                                                                                                    |
| ک ک                            | ۷                              | 12.6    | 0:05:51       |              | AST 12:03 م       | 04 سېتمبر, 2014 00:            | TRC02                                                                                                    |                                                                                                    |
| ویل نحویل<br>                  | చ 😡                            | 12.6    | 0:13:57       |              | AST 01:35 م       | 08 سېئىبر, 2014 06:            | TRC02                                                                                                    | إدارة المقرر الدراسي<br>الرحة التعكم                                                                                                    |

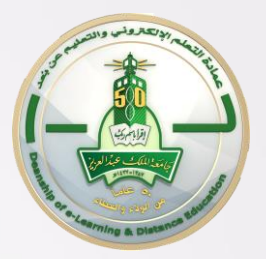

## شكرا لحضوركم

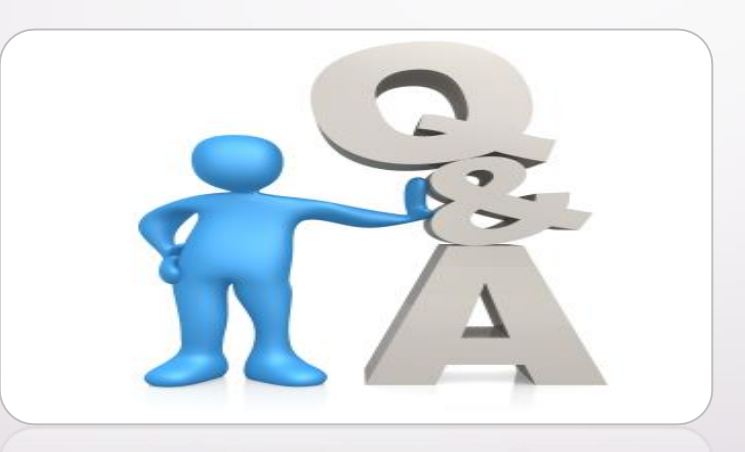